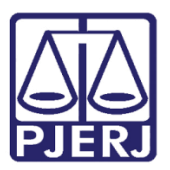

Manual do Usuário

# Sistema de Relatórios de Acompanhamento de Custos

**RAC-GERÊNCIA** 

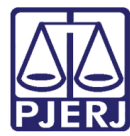

## SUMÁRIO

| 1. | Intr | odução3                                                 |
|----|------|---------------------------------------------------------|
|    | 1.1  | Termos e Definições Aplicadas ao Sistema                |
| 2. | Móc  | dulos e Rotinas de Trabalho6                            |
| 3. | Mer  | nu Entrada de Dados                                     |
|    | 3.1  | Submenu Despesas Por valor                              |
|    | 3.2  | Submenu Entrada de Dados Estatísticos11                 |
|    | 3.2. | 1 Alteração Direta de Dados Estatísticos12              |
| 4. | Mer  | nu Gerência13                                           |
| 4  | 4.1  | Submenu Administrar Despesas13                          |
| á  | 4.2  | Submenu Manter Unidades de Custo                        |
| é  | 4.3  | Submenu Relaciona Despesa com Regra de Rateio20         |
| 4  | 4.4  | Submenu Informações Complementares às Unidades de Custo |
| 4  | 4.5  | Submenu Cadastro Direto de Lançamento22                 |
| é  | 4.6  | Submenu Cadastro de Prédios do TJERJ (Lâminas)24        |
| 4  | 4.7  | Submenu Cadastrar Regra de Rateio                       |
| 5. | Mer  | nu Relatórios                                           |
| 1  | 5.1  | Submenu Digitação29                                     |
|    | 5.2  | Submenu Despesa X Regras de Rateio                      |
|    | 5.3  | Submenu Despesas RAC x Despesas SOF                     |
| 1  | 5.4  | Submenu Cadastro Direto                                 |
| 1  | 5.5  | Submenu Lançamentos                                     |
|    | 5.6  | Submenu Órgãos Descartados                              |
| 1  | 5.7  | Submenu Mapeamento de Despesas                          |
|    | 5.8  | Submenu Regra de Rateio                                 |
| 6. | Mer  | nu Gerenciais                                           |
| (  | 5.1  | Submenu Relatórios Consolidados                         |
| 7. | Mer  | nu Sair                                                 |
| 8. | Hist | órico de Versões                                        |

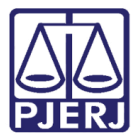

# Sistema de Relatórios de Acompanhamento de Custos

# 1. Introdução

O Sistema RAC-Gerência consiste em um complemento ao sistema DW-RAC (Relatório de Análise e Acompanhamento de Custos) no sentido de propiciar à Divisão de Análise e Acompanhamento de Custos total autonomia no gerenciamento do sistema.

Sua concepção contempla um módulo aprimorado para construção e digitação do Rateio por parte das Unidades Gestoras não informatizadas, o que possibilitará a captação destas despesas de forma mais precisa. Sob o ponto de vista do controle de custos do TJERJ, o RAC-Gerência representa um importante passo para a gestão estratégica da instituição, propiciando celeridade na emissão de relatórios gerenciais e maior acuidade na apropriação dos custos captados.

O sistema foi desenvolvido utilizando-se a linguagem VB.NET e apresenta uma interface amigável e intuitiva, propiciando ao usuário a obtenção de resultados de forma direta e objetiva. A iniciativa pioneira do TJERJ no controle de custos representada pela concepção do sistema DW-RAC adquire, com o novo sistema, um significativo aprimoramento funcional, iniciando assim uma nova fase rumo ao estabelecimento de uma efetiva cultura de custos na instituição.

#### 1.1 Termos e Definições Aplicadas ao Sistema

Os principais conceitos necessários para que se compreenda o sistema RACGerência são os seguintes:

Unidade de Custo - Define-se como Unidade de Custo todo e qualquer órgão do TJERJ, judicial ou administrativo, que consuma algum tipo de recurso que pressuponha despesa para a instituição. As unidades de custo estão agrupadas, para efeito de atribuição de percentual de rateio, em Imóveis e Comarcas.

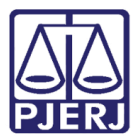

Unidade Gestora - Define-se como Unidade Gestora todo e qualquer órgão do TJERJ que gerencie algum tipo de recurso que pressuponha despesa para a instituição como, por exemplo, órgãos fiscais de contratos.

**Despesas-RAC** - Despesas específicas do sistema RAC (total de 154). São criadas por solicitação das Unidades Gestoras, tendo como objetivo a obtenção de um nível de detalhamento mais específico. As Despesas-RAC são distribuídas em três grupos: Custeio, Investimento e Pessoal.

**Extração** - Processo de captação das informações dos diversos sistemas que fornecem dados para o sistema RAC. As extrações consomem grandes recursos do servidor de dados do TJERJ devendo ser executadas em horários específicos. Enquanto nos demais sistemas os dados estão sempre sendo atualizados continuamente, como em um "filme", no RAC, eles estão sendo extraídos com uma periodicidade de 30 dias, como em uma "foto". Existem dois ambientes de extração no RAC: Validação – ambiente disponível apenas para DGTEC e DIACC para verificação preliminar dos valores extraídos e Produção – ambiente disponível para todos os usuários do sistema RAC.

**Rateio** - Forma de distribuir os custos captados através das Despesas-RAC pelas Unidades de Custos, de forma direta ou através da escolha de uma das dezessete regras de rateio existentes.

**Rateio Direto** - Forma perfeita de rateio onde as despesas são diretamente atribuídas às respectivas unidades de custos e posteriormente extraídas pelo RAC. Nesta modalidade, não é necessário que a unidade gestora informe a regra de rateio nem a Despesa-RAC no Projeto Básico. O rateio acontece em tempo real, através da identificação da Unidade de Custos e Despesa-RAC, no momento da solicitação do recurso, através de determinados sistemas. Exemplo: captação dos custos de materiais solicitados via SISMAT.

Rateio Indireto Automático - Forma de rateio onde os valores de um determinado contrato são extraídos de forma automática através da captação dos valores das faturas que o compõem, tomando-se como base a data de referência (ano/mês) da fatura. Esta forma de rateio referencia-se na Despesa-RAC e na regra de rateio estabelecida pela Unidade Gestora no momento da elaboração do Projeto Básico. Exemplo: captação dos custos contratados via SISCAN.

Rateio Indireto Manual - Forma de rateio onde custos são captados de forma manual através da digitação dos valores das faturas / notas fiscais no sistema RAC Gerência. Esta forma de rateio se aplica às Unidades Gestoras ainda não informatizadas ou que

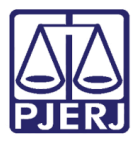

apresentam alguma limitação técnica que impossibilite a captação automática dos custos. Nesta forma de rateio, as Unidades Gestoras devem digitar as faturas ou notas fiscais e determinar diretamente a Unidade de Custo ou o Grupo de Unidades (Imóvel ou Comarca) à qual as mesmas se aplicam, informando o percentual de rateio correspondente. Exemplo: lançamentos no RAC Gerência.

**Fechamento** - Fechamento significa bloquear extrações de dados para as bases de validação e produção no período especificado e, ao mesmo tempo, liberar a emissão do Relatório de Publicação para o período em questão.

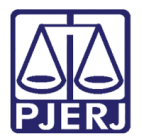

# 2. Módulos e Rotinas de Trabalho

O sistema é constituído por módulos. Destacam-se: Entrada de Dados, Gerência, Relatórios e Gerenciais.

| • | RacGerência      |          |          |            |            |      |
|---|------------------|----------|----------|------------|------------|------|
|   | Entrada de Dados | Gerência | Extração | Relatórios | Gerenciais | Sair |

Figura 1 – Menu do RacGerência.

Apresentaremos o detalhamento dos módulos destacados quanto a seu objetivo e funcionalidade.

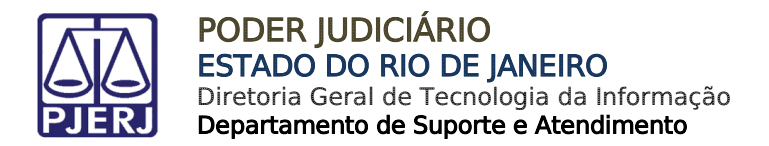

# 3. Menu Entrada de Dados

### 3.1 Submenu Despesas Por valor

Esta rotina tem como cliente foco todas as Unidades Gestoras não informatizadas do TJERJ.

Para acessar, clique no menu Entrada de Dados, submenu Despesas por valor.

| • | 🖳 RacGerência    |                |          |            |            |      |  |  |  |
|---|------------------|----------------|----------|------------|------------|------|--|--|--|
| l | Entrada de Dados | Gerência       | Extração | Relatórios | Gerenciais | Sair |  |  |  |
| Γ | Despesas         |                |          |            |            |      |  |  |  |
|   | Despesas por v   | /alor          |          |            |            |      |  |  |  |
| I | Despesas com     | contrato       |          |            |            |      |  |  |  |
| l | Entrada de dao   | dos estatístic | os       |            |            |      |  |  |  |

Figura 2 - Menu Entrada de Dados/Despesas por valor.

#### • Campo Despesa RAC

Na tela de **Entrada de Dados** clique na seta ao final do campo **Despesa RAC** para abrir a lista de despesas em ordem alfabética. Somente as despesas relacionadas ao órgão do usuário identificado no momento da autenticação no sistema serão disponibilizadas para seleção. Clique sobre a despesa para selecioná-la.

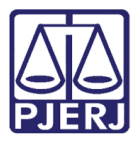

#### PODER JUDICIÁRIO ESTADO DO RIO DE JANEIRO Diretoria Geral de Tecnologia da Informação

Departamento de Suporte e Atendimento

| Entrada de Dados                                                                                       |                                                                                                    |                  |
|----------------------------------------------------------------------------------------------------|----------------------------------------------------------------------------------------------------|------------------|
| Despesa RAC:<br>Ano/Mês:<br>Valor Total:<br>Rateio<br>Regras de Rateio:<br>Unidade de Custo:<br>Valor: | AGUA / ESGOTO<br>AUTÓNOMOS<br>AUXILIO EDUCAÇÃO - MAGISTRADOS<br>AUXILIO EDUCAÇÃO - SERVIDORES<br>CAMPANHAS DE SAÚDE<br>CARTAS ROGATÓRIAS<br>DEPRECIAÇÃO - IMÓVEIS PRÓPRIOS<br>DEPRECIAÇÃO BENS MÓVEIS - AJUSTE | ▼<br>▲<br>■<br>♥ |
|                                                                                                    |                                                                                                    |                  |
| Rateio                                                                                                 |                                                                                                    |                  |
| Rateio                                                                                                 | Unidade de Custo Valor                                                                                                    |                  |
| Rateio<br>Sel.   Código                                                                                | Unidade de Custo Valor                                                                                                    |                  |

Figura 3 – Entrada de Dados – Despesa RAC.

#### Campo Ano/Mês

Preencha o campo Ano/Mês, o ano digitado deverá ser o ano corrente ou o ano anterior.

| Entrada de Dados                          |                     | - • •    |
|-------------------------------------------|---------------------|----------|
| Despesa RAC:<br>Ano/Mês:/<br>Valor Total: | Nota Fiscal/Fatura: | <b>•</b> |

Figura 4 – Campo Ano/Mês.

Caso o ano digitado não atenda a esta condição, o sistema emitirá mensagem de ano inválido, conforme exemplo a seguir:

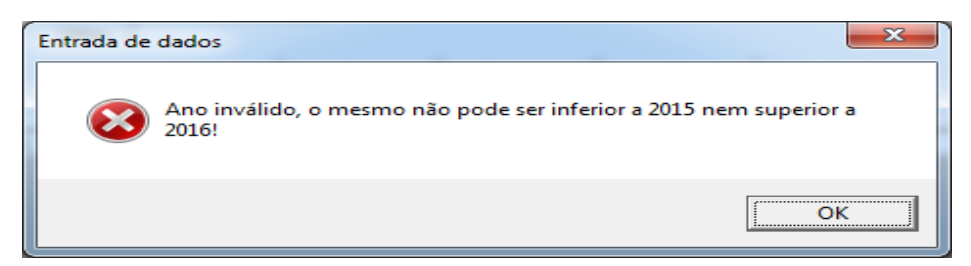

Figura 5 – Mensagem de Ano Inválido.

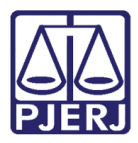

Pressionando-se a tecla TAB após digitação de um ano/mês válido, o sistema verificará se já existe algum lançamento para a despesa e o ano/mês selecionados. Caso seja encontrado algum registro de lançamento, o sistema entrará automaticamente em modo de alteração desabilitando os campos **Despesa RAC** e **Ano/Mês**, exibindo o registro gravado e permitindo as modificações.

#### • Campo Nota Fiscal / Fatura

O campo **Nota Fiscal / Fatura** permite registrar o número da nota fiscal/fatura, porém não é um campo obrigatório.

| Entrada de Dados |               |                     |  |
|------------------|---------------|---------------------|--|
| Despesa RAC:     | ÁGUA / ESGOTO |                     |  |
| Ano/Mês:         | 2015/12       | Nota Fiscal/Fatura: |  |
| Valor Total:     |               |                     |  |

Figura 6 – Campo Nota Fiscal/Fatura.

• Campo Regras de Rateios

No campo **Regras de Rateio** o sistema disponibiliza duas opções: "Rateio Por Unidade de Custo" e "Rateio Para Unidades de Custo da Comarca".

| Rateio            |                                          |
|-------------------|------------------------------------------|
| Regras de Rateio: | RATEIO POR UNIDADE DE CUSTO              |
| -                 | RATEIO POR UNIDADE DE CUSTO              |
| Unidade de Custo: | RATEIO PARA UNIDADES DE CUSTO DA COMARCA |

Figura 7 – Opções de Rateios.

- Opção "Rateio por Unidade de Custo": O valor da fatura é atribuído pontualmente às Unidades de Custos que serão selecionadas para rateio.
- Opção "Rateio por Unidades de Custo da Comarca": O valor da fatura é dividido para todas as Unidades de Custos que compõem uma ou várias Comarcas que serão selecionadas para rateio.

No campo **Regras de Rateio** selecione o tipo de rateio e selecione a **Unidade de Custo**. Preencha o campo **Valor** com o valor da fatura e após, clique no botão **Incluir**. O registro será incluído na grade. Repita o procedimento para incluir outros registros na grade. Ao final, clique em **Gravar**.

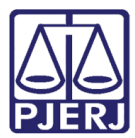

#### PODER JUDICIÁRIO ESTADO DO RIO DE JANEIRO Diretoria Geral de Tecnologia da Informação

Departamento de Suporte e Atendimento

| intrada de Dados             |                                          |               |  |  |  |
|------------------------------|------------------------------------------|---------------|--|--|--|
| Despesa RAC:                 | ÁGUA / ESGOTO                            | <b>_</b>      |  |  |  |
| Ana/Mâa                      | 2015/01 Note Eigen/Enture:               |               |  |  |  |
| Anormes.                     |                                          |               |  |  |  |
| Valor I otal:                | R\$ 449.898,32                           |               |  |  |  |
| Rateio                       |                                          |               |  |  |  |
| Regras de Rateio:            | RATEIO PARA UNIDADES DE CUSTO DA COMARCA | <u>_</u>      |  |  |  |
| Unidade de Cueto:            |                                          | •             |  |  |  |
| onidade de Cúsio. j          |                                          | <u> </u>      |  |  |  |
| Valor:                       |                                          |               |  |  |  |
| [                            | Incluir Alterar Remover Limp             | ar            |  |  |  |
| Pataia                       |                                          |               |  |  |  |
|                              | Unidada da Custa                         | Valar         |  |  |  |
| Sei. Coulgo<br>348           | Comarca de Casimiro de Abreu             | B\$ 295 54    |  |  |  |
| 2219                         | Comarca de Guapimirim                    | B\$ 50.61     |  |  |  |
| 370                          | Comarca de Santo Antônio de Pádua        | R\$ 1.066.91  |  |  |  |
| 350                          | Comarca de Cordeiro                      | R\$ 415.57    |  |  |  |
| 351                          | Comarca de Duas Barras                   | R\$ 56.07     |  |  |  |
| 388                          | Comarca de Duque de Caxias               | R\$ 12.983,78 |  |  |  |
| 2127                         | Comarca de Magé - Regional de Inhomirim  | R\$ 514.77    |  |  |  |
| 390                          | Comarca de Itaquaí                       | R\$ 2.875,07  |  |  |  |
|                              |                                          |               |  |  |  |
| Nº de registros 88           |                                          |               |  |  |  |
| Gravar Cancelar Excluir Sair |                                          |               |  |  |  |

Figura 8 - Composição de rateio.

O Sistema não permitirá a composição de rateio entre diferentes agrupamentos de Unidades de Custos, desativando o campo de seleção de grupo, assim que houver inclusão do primeiro registro de rateio na grade. Após a gravação do registro da grade, após selecionar o registro, o seletor de Regra de Rateio ficará ativo novamente permitindo alteração da regra de rateio.

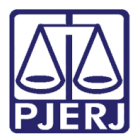

## 3.2 Submenu Entrada de Dados Estatísticos

A Rotina **Entrada de dados estatísticos** tem como cliente-foco a DGPCF/DEPLO/DIACC – Divisão de Análise e Acompanhamento de Custos.

Para acessar clique no menu Entrada de Dados, submenu Entrada de dados estatísticos.

| - | RacGerência      |                | _        | -          |            |      |
|---|------------------|----------------|----------|------------|------------|------|
| ſ | Entrada de Dados | Gerência       | Extração | Relatórios | Gerenciais | Sair |
|   | Despesas         | •              |          |            |            |      |
|   | Despesas por v   | /alor          |          |            |            |      |
| L | Despesas com     | contrato       |          |            |            |      |
|   | Entrada de dao   | dos estatístic | os       |            |            |      |
|   | *                |                |          |            |            |      |

#### Figura 9 – Menu Entrada de Dados / Entrada de dados estatísticos.

No campo **Tipo** clique sobre a seta para abrir a caixa de seleção e clique sobre o tipo desejado para selecioná-lo. As opções referentes ao tipo de dados selecionados aparecem na grade possibilitando sua alteração.

| En<br>Dad<br>T | trada de dados estatísticos<br>os estatísticos<br>ipo: POPULACAO<br>POPULACAO<br>ores - UNIDADES_CUSTO |              |  |
|----------------|----------------------------------------------------------------------------------------------------|--------------|--|
|                | Entrancia                                                                                              | Valor        |  |
|                | Capital                                                                                                | 6.186.710    |  |
|                | Especial                                                                                               | 4.879.030    |  |
|                | 2ª Entrancia                                                                                           | 3.953.625    |  |
|                | 1ª Entrancia                                                                                           | 991.064      |  |
|                | Gravar                                                                                                 | <u>S</u> air |  |

#### Figura 10 – Campo Tipo.

Clique sobre os campos **Entrância** ou **Valor** para ordenar os dados respectivos de forma crescente ou decrescente.

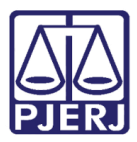

#### PODER JUDICIÁRIO ESTADO DO RIO DE JANEIRO Diretoria Geral de Tecnologia da Informação

Departamento de Suporte e Atendimento

| Entrada de dados estatísticos                |              |          |
|----------------------------------------------|--------------|----------|
| Dados estatísticos<br>Tipo: UNIDADES_CUSTO - |              |          |
| /alores                                      |              |          |
| Entrancia                                    | Valor        | <b>_</b> |
| Juizados Especiais                           | 0            |          |
| Capital                                      | 0            |          |
| Especial                                     | 0            |          |
| 2º Entrancia                                 | 0            |          |
| 1ª Entrancia                                 | 0            | -        |
| Gravar                                       | <u>S</u> air |          |

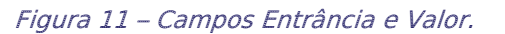

#### 3.2.1 Alteração Direta de Dados Estatísticos

Visando facilitar o procedimento de alteração dos dados tornando o sistema amigável para o usuário, o RAC-Gerência disponibiliza uma rotina de Alteração Direta dos Dados. Clique sobre o registro que deseja alterar e digite o novo valor. Ao final, clique no botão **Gravar** para salvar os novos dados.

|    | Dad  | trada de dados estatísticos<br>os estatísticos<br>ipo: POPULACAO 🗸 |             |  |
|----|------|--------------------------------------------------------------------|-------------|--|
| LГ | Valo | bres                                                               |             |  |
|    |      | Entrancia                                                          | Valor       |  |
|    | •    | Capital                                                            | 6.186.710   |  |
|    |      | Especial                                                           | 4.879.030   |  |
|    |      | 2ª Entrancia                                                       | 3.953.625   |  |
|    |      | 1º Entrancia                                                       | 991.064     |  |
|    |      |                                                                    |             |  |
|    |      |                                                                    |             |  |
|    |      | Gravar                                                             | Sair        |  |
|    |      | Gravar                                                             | <u>2</u> an |  |
|    |      |                                                                    |             |  |

Figura 12 - Alteração Direta De Dados Estatísticos.

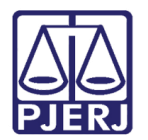

# 4. Menu Gerência

## 4.1 Submenu Administrar Despesas

A Rotina **Administrar Despesas** tem como cliente-foco a DGPCF/DEPLO/DIACC – Divisão de Análise e Acompanhamento de Custos.

Para acessar clique no menu Gerência, submenu Administrar Despesas.

| 🖳 RacGerência    |                                        |                                                 |            |            |      |  |
|------------------|----------------------------------------|-------------------------------------------------|------------|------------|------|--|
| Entrada de Dados | Gerência                               | Extração                                        | Relatórios | Gerenciais | Sair |  |
|                  | Admi                                   | Administrar Despesas                            |            |            |      |  |
|                  | Mant                                   | er Unidades                                     | de Custo   |            |      |  |
|                  | Relaciona despesa com regra de rateio  |                                                 |            |            |      |  |
|                  | Inform                                 | Informações Complementares às Unidades de Custo |            |            |      |  |
|                  | Cadas                                  | Cadastro direto de lancamento                   |            |            |      |  |
|                  | Cadastro de Prédios do TJERJ (Lâminas) |                                                 |            |            |      |  |
|                  | Cadastrar Regra de Rateio              |                                                 |            |            |      |  |

Figura 13 – Menu Gerência / Administrar Despesas.

Para criar uma nova Despesa RAC clique em **Novo**. Clique na seta do campo **Grupo** para disponibilizar as opções e clique sobre uma das opções de grupo à qual deseja associar a nova Despesa RAC.

| 🖳 Administração d    | e Despesa                                                   |
|----------------------|-------------------------------------------------------------|
| Despesa              |                                                             |
|                      | 2                                                           |
| Dados da Despesa     |                                                             |
| Grupo:               | ▼                                                           |
| Centro de Custo:     | Pessoal<br>Custeio<br>Investimento                          |
| Origem:              | Depreciação                                                 |
| Despesa:             |                                                             |
| Data de Inativ.:     |                                                             |
| Obs / Justif. Inativ | SERVIÇOS DE FORNECIMENTO DE ÁGUA E TRATAMENTO DE<br>ESGOTO. |
| Categoria:           | <b>•</b>                                                    |
| Gravar               | Cancelar Novo Sair                                          |

Figura 14 - Criar uma nova Despesa RAC.

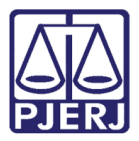

Clique na seta do campo **Centro de Custo** para disponibilizar as opções. A lista de Unidades Gestoras é apresentada. Clique sobre a Unidade Gestora da Despesa RAC que está sendo criada.

| 🖳 Adminis | tração de   | e Despesa                                                                                                  |    |
|-----------|-------------|----------------------------------------------------------------------------------------------------|----|
| Despesa   |             |                                                                                                    | \$ |
| Dados da  | Despesa     |                                                                                                    |    |
| Grupo:    |             | Custeio                                                                                                    | -  |
| Centro d  | e Custo:    |                                                                                                    | -  |
| Origem:   |             | DGLOG - DIVISAO DE ATOS NEGOCIAIS<br>DGLOG - DIVISAO DE ATOS NEGOCIAIS<br>DGTEC - DEPARTAMENTO DE SISTEMAS |    |
| Despesa   | :           | DGLOG - DEPARTAMENTO DE CONTRATOS E ATOS NEGOCIAIS<br>DGPES - DEPARTAMENTO DE SAUDE                        |    |
| Data de I | nativ.:     | DGLOG - SERVICO DE ALIMENTACAO<br>DGLOG - DIVISAO DE MOVIMENTACAO DE EXPEDIENTES                           | -  |
| Obs / Jus | tif. Inativ |                                                                                                    |    |

Figura 15 - Campo Centro de Custo.

No campo **Origem** selecione o nome do respectivo Sistema de Origem da despesa que está sendo criada.

| • | Administração de     | e Despesa                                          | × |
|---|----------------------|----------------------------------------------------|---|
|   | Despesa              | 2                                                  |   |
| Γ | Dados da Despesa     | 1                                                  |   |
|   | Grupo:               | Custeio                                            |   |
|   | Centro de Custo:     | DGPCF - DIRETORIA GERAL DE PLANEJ COORD E FINANCAS |   |
|   | Origem:              |                                                    |   |
|   | Despesa:             | SISTEMA EXTERNO<br>RH - LOTAÇÃO<br>SISCAN          |   |
|   | Data de Inativ.:     | SISPAM E                                           |   |
|   | Obs / Justif. Inativ | RAC_GERENCIA<br>ESAJ<br>FOLHA DE PAGAMENTO         |   |

Figura 16 – Campo Origem.

Preencha o campo Despesa.

| 🖳 Administração d | e Despesa                                          |   |
|-------------------|----------------------------------------------------|---|
| Despesa           |                                                    |   |
|                   |                                                    | 2 |
| Dados da Despesa  | 3                                                  |   |
| Grupo:            | Custeio                                            | - |
| Centro de Custo:  | DGPCF - DIRETORIA GERAL DE PLANEJ COORD E FINANCAS | - |
| Origem:           | SOF                                                | - |
| Despesa:          | DIGITE O NOME DA NOVA DESPESA-RAC                  |   |

Figura 17 – Campo Despesa.

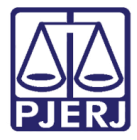

A condição do campo **Data de Inativação** indica se a despesa está ativa ou inativa. Caso o referido campo esteja em branco, significa que a despesa está ativa, conforme demonstrado na figura abaixo.

| 🖳 Administração de | e Despesa                                          |   |
|--------------------|----------------------------------------------------|---|
| Despesa            |                                                    | 1 |
|                    |                                                    | 2 |
| Dados da Despesa   | 1                                                  |   |
| Grupo:             | Custeio                                            | - |
| Centro de Custo:   | DGPCF - DIRETORIA GERAL DE PLANEJ COORD E FINANCAS | - |
| Origem:            | SOF                                                | - |
| Despesa:           | DIGITE O NOME DA NOVA DESPESA-RAC                  |   |
| Data de Inativ.:   |                                                    |   |

Figura 18 - Campo Data de Inativação.

Para inativar uma Despesa RAC, preencha com a data de inativação, a justificativa de inativação e clique em **Gravar** para salvar o registro e inativar a despesa.

| 🚽 Administração de Despesa 📃 📼 💌 |                                |      |  |  |  |  |
|----------------------------------|--------------------------------|------|--|--|--|--|
| Despesa                          | Despesa                        |      |  |  |  |  |
| 201007004 M                      | IATERIAL DE CONSUMO MÉDICO     | 2    |  |  |  |  |
| Dados da Despes                  | a                              |      |  |  |  |  |
| Grupo:                           | Custeio                        | -    |  |  |  |  |
| Centro de Custo:                 | DGPES - DEPARTAMENTO DE SAUDE  | -    |  |  |  |  |
| Origem:                          | SISPAM                         | -    |  |  |  |  |
| Despesa:                         | MATERIAL DE CONSUMO MÉDICO     |      |  |  |  |  |
| Data de Inativ.:                 | 29/10/2015 💌                   |      |  |  |  |  |
| Obs / Justif. Inativ             | JUSTIFICA OU COLOCA OBSERVAÇÃO |      |  |  |  |  |
| Categoria:                       | MATERIAL DE CONSUMO            | -    |  |  |  |  |
| Gravar                           | Cancelar Novo                  | Sair |  |  |  |  |

Figura 19 – Inativação de Despesa.

Uma mensagem confirmando a inativação da Despesa será emitida pelo sistema:

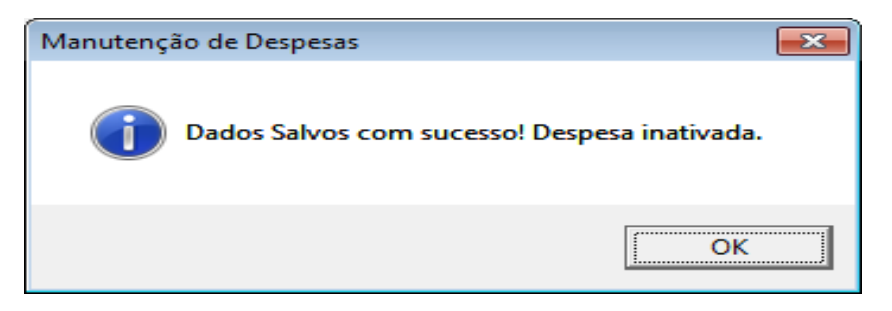

Figura 20 – Mensagem de confirmação do sistema.

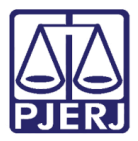

Caso selecione uma Despesa RAC inativa, o sistema exibe mensagem de alerta. Para ativar a Despesa em questão, clique em **Sim** para confirmar o modo de Alteração / Ativação da Despesa.

| 🖳 Ajuda      | 83                                                        |
|--------------|-----------------------------------------------------------|
| Iniciado por | C Contendo C Exatamente igual a                           |
| Localizar    |                                                           |
| Código       | Descrição                                                 |
| 201012015    | DECAN - ASSINATURAS DE PERIODICOS                         |
| 101002004    | AUXILIO CRECHE                                            |
| 101002005    | AUXILIO SAÚDE SERVIDORES                                  |
| Manutençã    | o de Despesas 🛛 🕅                                         |
|              | Despesa encontra-se inativa, deseja realmente prosseguir? |
|              | Sim Não                                                   |
| 201010001    | FESP                                                      |
| 202002009    | TAXA DE LIXO                                              |
|              | Selecionar Pesquisar Sair                                 |

Figura 21 – Selecionando uma Despesa RAC inativa.

| 🖳 Administração d    | e Despesa                                    |     |   |
|----------------------|----------------------------------------------|-----|---|
| Despesa              | UXILIO CRECHE                                |     | 2 |
| Dados da Despesa     | g                                            |     |   |
| Grupo:               | Pessoal                                      |     | - |
| Centro de Custo:     | DGPES - DIRETORIA GERAL DE GESTAO DE PESSOAS |     | - |
| Origem:              | FOLHA DE PAGAMENTO                           |     | - |
| Despesa:             | AUXILIO CRECHE                               |     |   |
| Data de Inativ.:     | 29/10/2015 💌                                 |     |   |
| Obs / Justif. Inativ | AA                                           |     |   |
| Categoria:           | BENEFÍCIOS                                   |     | • |
| Gravar               | <u>C</u> ancelar <u>N</u> ovo                | Sai | r |

Figura 22 – Despesa RAC em modo de alteração/ativação.

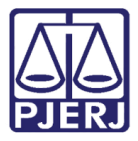

Apague a **Data de Inativação** para ativar a Despesa RAC, podendo-se também apagar a justificativa de inativação. Campos habilitados podem ser alterados. Clique em **Gravar** para salvar o registro.

| 🖳 Administração de Despesa        |                                    |
|-----------------------------------|------------------------------------|
| Despesa<br>101002004 AUXILIO CREC | HE ?                               |
| Dados da Despesa                  |                                    |
| Grupo: Pessoal                    | <b>_</b>                           |
| Centro de Custo: DGPES - DI       | RETORIA GERAL DE GESTAO DE PESSOAS |
| Origem: FOLHA DE                  | PAGAMENTO                          |
| Despesa: AUXILIO CR               | ECHE                               |
| Data de Inativ.:                  | •                                  |
| Obs / Justif. Inativ.             |                                    |
| Categoria: BENEFÍCIO              | 5                                  |
| Gravar <u>C</u> ancelar           | Novo                               |

Figura 23 – Ativação da Despesa.

O sistema emitirá uma mensagem de confirmação da ativação da Despesa.

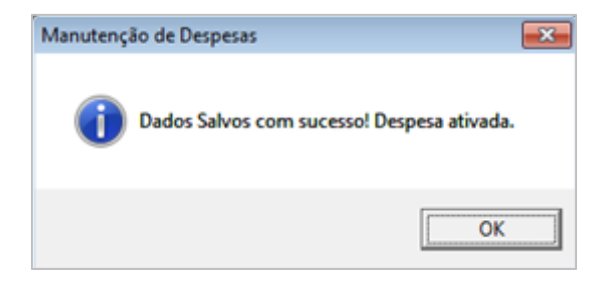

Figura 24 - Confirmação da ativação da Despesa.

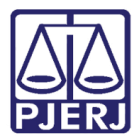

## 4.2 Submenu Manter Unidades de Custo

A tela **Manter Unidades de Custo** tem como cliente-foco a DIACC. Indica as unidades que recebem rateio e as que não recebem.

Para acessar clique no menu Gerência, submenu Manter Unidades de Custo.

| 🖳 RacGerência    |                                        |                                                 |            |            |      |  |
|------------------|----------------------------------------|-------------------------------------------------|------------|------------|------|--|
| Entrada de Dados | Gerência                               | Extração                                        | Relatórios | Gerenciais | Sair |  |
|                  | Admi                                   | Administrar Despesas                            |            |            |      |  |
|                  | Mant                                   | Manter Unidades de Custo                        |            |            |      |  |
|                  | Relaciona despesa com regra de rateio  |                                                 |            |            |      |  |
|                  | Inform                                 | Informações Complementares às Unidades de Custo |            |            |      |  |
|                  | Cada                                   | Cadastro direto de lancamento                   |            |            |      |  |
|                  | Cadastro de Prédios do TJERJ (Lâminas) |                                                 |            |            |      |  |
|                  | Cadastrar Regra de Rateio              |                                                 |            |            |      |  |

Figura 25 – Menu Gerência / Manter Unidades de Custo.

| 🦷 Manter Unidade Custo 🛛 - ARRAIAL DO CABO - DIRETORIA DO FORUM 🛛 Cod.: 1022                                                                                                    | <b>—</b> ——————————————————————————————————— |
|----------------------------------------------------------------------------------------------------|----------------------------------------------|
| IA ENTRÂNCIA   Image: ARRAIAL DO CABO - DIRETORIA DO FORUM   Image: ARRAIAL DO CABO NAROJA   Image: ARRAIAL DO CABO NAROJA   Image: ARRAIAL DO CABO PROGER - PROTOCOLO GERAL   Image: Image: ARRAIAL DO CABO VARA UNICA   Image: Image: Im                                            | E                                            |
| Total de Unidades de Custo Vinculada: 7       Total Departamentos:3         Recebe Rateio:       Image: Sim Image: Sim Imag | -                                            |
| Data Criação:     23/11/1994     Data Inativação:     /_/     Formalidade:     FORMAL     Oficial/Privado:     OFICIAL       Visualizar                                                                                                    | Recolher                                     |
| Gravar Cancelar Mover Inf. da Origem Pesquisa: ? Alterar Versão<br>Impressora: Lexmark 1                                                                                                    | <u>S</u> air<br>Cópias: 1                    |

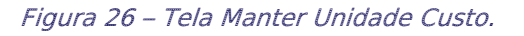

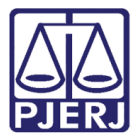

Observe que os nomes em cor preta recebem rateio e são unidades de custo e os nomes em cor vermelha não recebem rateio e não são unidades de custo.

Na seção relativa ao **Total de Unidades de Custo Vinculada** são registradas as classificações da unidade de custo.

Na seção **Visualizar** clique nos botões para exibir os relatórios de Toda Heraquia, Parte da Heraquia e Nova Unidade de Custo.

| PODER JUDICIÁRIO DO ESTADO DO RIO DE JANEIRO<br>Diretoria Geral de Planapamento, Coordenação e Finanças- DGPCF<br>Depatamento de Planapamento e Organemio- DEPLO<br>Divisão de Accompanhamento e Corticole de Custos | Data :<br>Hora :<br>Pá <u>g</u> . | 29/10/2015<br>18:37:26<br>1 de 111 |
|----------------------------------------------------------------------------------------------------|-----------------------------------|------------------------------------|
| Hierarquia das Unidades de Custos                                                                                                    |                                   |                                    |
| AENTRÂNCIA                                                                                                    |                                   |                                    |
| Cód: 1022 - ARRAIALDO CABO - DIRETORIA DO FORUM                                                                                                    |                                   |                                    |
| Cód: 8870-ARRAIAL DO CABO NAROJA                                                                                                    |                                   |                                    |
| Cód: 4115-ARRAIAL DO CABO PROGER- PROTOCOLO GERAL                                                                                                    |                                   |                                    |
| Cód: 1025 - ARRAIAL DO CABO VARA UNICA                                                                                                    |                                   |                                    |
| Cód: 1497 - ARRAIAL DO CABO J ESP ADJ CIV                                                                                                    |                                   |                                    |
| Cód: 2071 - ARRAIAL DO CABO J VIO E ESP ADJ CRIM                                                                                                    |                                   |                                    |
| Cód: 4242 - ARRAIAL DO CABO N 1 ATEN JEAC                                                                                                    |                                   |                                    |
| Cód: 7708 - ARRAIAL DO CABO VARA UNICA-GABINETE                                                                                                    |                                   |                                    |
| Cód: 343 - BOMJARDIM - DIRETORIA DO FORUM                                                                                                    |                                   |                                    |
| Cód: 8855 - BOM JARDIM NAROJA                                                                                                    |                                   |                                    |
| Cód: 4447 - BOM JARDIM PROTOCOLO GERAL- PROGER                                                                                                    |                                   |                                    |
| Cód: 1066-BOM JARDIM VARA UNICA                                                                                                    |                                   |                                    |
| Cód: 1168 - BOM JARDIM J ESP ADJ CIV                                                                                                    |                                   |                                    |
| Cód: 1941 - BOM JARDIM JUI VIO DOM FAM C/MULHER ESP ADJ CRIM                                                                                                    |                                   |                                    |
| Cód: 3550 - BOM JARDIM NUCLEO 1 ATEND JUI ESP CIV                                                                                                    |                                   |                                    |
| Cód: 7627 - BOM JARDIMVARA UNICA-GABINETE                                                                                                    |                                   |                                    |

Figura 27 – Exemplo de Relatório Herarquia das Unidades de Custo (Toda).

| PODER JUDICIÁRIO DO ESTADO DO RIO DE JANEIRO<br>Diretoria Geral de Planejamento, Coordenação e Finanças- DGPCF<br>Departamento de Planejamento e Orçamento-DEPLO<br>Divisão de Acompanhamento e Controle de Custos-DIACC<br>RAC - Relatório de Acompanhamento de Custos | Data :<br>Hora :<br>Pág. | 29/10/2015<br>18:42:57<br>1 de 1 |
|----------------------------------------------------------------------------------------------------|--------------------------|----------------------------------|
| Hierarquia das Unidades de Custos                                                                                                    |                          |                                  |
| ARRAIAL DO CABO - DIRETORIA DO FORUM                                                                                                    |                          |                                  |
| Cód: 8870 - ARRAIAL DO CABO NAROJA                                                                                                    |                          |                                  |
| Cód: 4115-ARRAIAL DO CABO PROGER - PROTOCOLO GERAL                                                                                                    |                          |                                  |
| Cód: 1025 - ARRAIAL DO CABO VARA UNICA                                                                                                    |                          |                                  |
| Cód: 1497 - ARRAIAL DO CABO J ESP ADJ CIV                                                                                                    |                          |                                  |
| Cód: 2071 - ARRAIAL DO CABO J VIO E ESP ADJ CRIM                                                                                                    |                          |                                  |
| Cód: 4242 - ARRAIAL DO CABO N 1 ATEN JEAC                                                                                                    |                          |                                  |
| Cód: 7708- ARRAIAL DO CABO VARA UNICA-GABINETE                                                                                                    |                          |                                  |
| ARRAIAL DO CABO - DIRETORIA DO FORUM possui                                                                                                    | 7 Unidades               | deCusto                          |

Figura 28 – Exemplo de Relatório Hierarquia das Unidades de Custo (Parte).

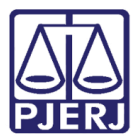

## 4.3 Submenu Relaciona Despesa com Regra de Rateio

Esta rotina tem como cliente-foco a DIACC. Nesta tela o usuário relaciona a despesa e define as regras.

Para acessar clique no menu Gerência, submenu Relaciona despesa com regra de rateio.

| 🖳 RacGerência    |                                                 |
|------------------|-------------------------------------------------|
| Entrada de Dados | Gerência Extração Relatórios Gerenciais Sair    |
|                  | Administrar Despesas                            |
|                  | Manter Unidades de Custo                        |
|                  | Relaciona despesa com regra de rateio           |
|                  | Informações Complementares às Unidades de Custo |
|                  | Cadastro direto de lancamento                   |
|                  | Cadastro de Prédios do TJERJ (Lâminas)          |
|                  | Cadastrar Regra de Rateio                       |

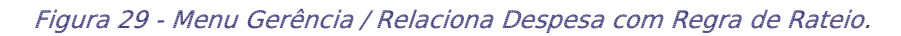

Preencha o campo **Despesa**, ou clique em **?** para pesquisar a despesa desejada. Clique sobre o item desejado na grade e após em **Selecionar**.

| RacGerência<br>Entrada de Dados Gerêr | ncia Extração | Relatórios Gerenciais Sair                            |            |
|---------------------------------------|---------------|-------------------------------------------------------|------------|
| 🖳 Relacionar Despesa con              | n Rateio      |                                                       |            |
| Despesa                               |               | ?                                                     |            |
| Regra de Rateio                       | Descrição     |                                                       |            |
|                                       |               | 🖳 Ajuda                                               | <b>—</b> × |
|                                       |               | Iniciado por C Contendo C Exatamente igu              | a leu      |
|                                       |               | Localizar  <br>Código Descrição                       | 1          |
|                                       |               | 202001003 ENERGIA ELÉTRICA                            |            |
|                                       |               | 202001001 ÁGUA / ESGOTO                               |            |
|                                       |               | 201013003 CORREIOS (SEDEX E CARTA JUDICIAL)           |            |
|                                       |               | 202002008 CONDOMÍNIO                                  |            |
|                                       |               | 201017001 MANUTENÇÃO DE EQUIPAMENTOS DE INFORMÁTICA   | _          |
|                                       |               |                                                       | _          |
| -                                     |               | 201016002 VALE ALIMENTAÇÃO-REFEIÇÃO SERVIDORES        | -          |
| Graver                                | anadar (      | 201007008 CAMPANIAS DE SAODE                          |            |
| Giavai                                | anceiai       | 201004007 VIGILÂNCIA PATRIMONIAL                      | -          |
| Impressora: Lexmark 1                 |               | 201012003 CONVÉNIOS                                   |            |
|                                       |               | 201008011 GERENCIAMENTO DO ACERVO                     |            |
|                                       |               | 201018001 DIGITALIZAÇÃO DE DOCUMENTOS                 |            |
|                                       |               | 201017004 LICENCIAMENTO, MAN., SUP., TR. DE SOFTWARES | -          |
|                                       |               | Selecionar Pesquisar Sa                               | iir        |
|                                       |               |                                                       |            |

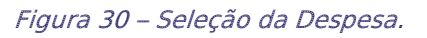

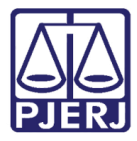

Selecione um ou mais tipos de regra de rateio relacionados à despesa, clicando nas caixas de seleção respectivas e, ao final, clique em **Gravar**.

| 🖳 RacGerência | 3             |             |             |             |           |                |           |
|---------------|---------------|-------------|-------------|-------------|-----------|----------------|-----------|
| Entrada de Da | ados Gerênci  | a Extração  | Relatórios  | Gerenciais  | Sair      |                |           |
| Despesa       | Despesa com R | ateio       |             |             |           |                |           |
| Regra de Ra   | iteio         |             |             |             |           |                |           |
| Seleçã        | o Código      | Descrição   |             |             |           |                |           |
|               | 3             | RATEIO INTE | GRAL        | CUICTO      |           |                |           |
|               | 4             | RATEIO POR  | UNIDADE DE  | LUSIO       | CUSTO     |                |           |
|               | с<br>С        |             | TODAS AS (  | JNIDADES DE | CUSIO     |                |           |
|               | 7             | RATEIO DGEI | IG.         |             |           |                |           |
|               | 8             | BATEIO DGT  |             |             | IMERO DE  | FOLIPAMENTOS   |           |
|               | 10            | BATEIO DGEI | IG II       |             |           | Editin America |           |
|               | 12            | RATEIO DETR | RAII        |             |           |                |           |
|               | 13            | RATEIO DE G | UARDA E GE  | RENCIAMENT  | D DE DOCU | MENTOS         |           |
|               | 15            | RATEIO PARA | UNIDADES    | DE CUSTO DA | COMARCA   |                |           |
|               | 16            | RATEIO PARA | ORGÃOS AE   | MINISTRATIV | os        |                |           |
|               | 18            | RATEIO MATE | ERIAL SIGAF |             |           |                |           |
|               | 19            | RATEIO PESS | :OAI        |             |           |                |           |
|               |               |             |             |             |           |                | <b>F</b>  |
|               |               |             |             |             |           |                |           |
| Grav          | ar Can        | celar       |             |             |           |                | Sair      |
| Impressora: L | exmark 1      |             |             |             |           |                | Cópias: 1 |

| Figura | 31 - | - Seleção | da | Regra | de | Rateio. |
|--------|------|-----------|----|-------|----|---------|
|--------|------|-----------|----|-------|----|---------|

# 4.4 Submenu Informações Complementares às Unidades de Custo

Esta rotina tem como cliente-foco a DIACC. Nesta tela o usuário relaciona as Unidades de Custo e verifica o endereço, responsável e quantidade de funcionários, podendo fazer alterações.

Para acessar clique no menu Gerência, submenu Informações Complementares às Unidades de Custo.

| 🖳 RacGerência    |          |                          |                                      |              |               |         |  |  |
|------------------|----------|--------------------------|--------------------------------------|--------------|---------------|---------|--|--|
| Entrada de Dados | Gerência |                          | Extração                             | Relatórios   | Gerenciais    | Sair    |  |  |
|                  | 1        | Admi                     | nistrar Desp                         | esas         |               |         |  |  |
|                  |          | Manter Unidades de Custo |                                      |              |               |         |  |  |
|                  |          | Relac                    | aciona despesa com regra de rateio   |              |               |         |  |  |
|                  |          | Inforr                   | mações Com                           | plementares  | às Unidades d | e Custo |  |  |
|                  |          | Cadas                    | stro direto d                        | e lancamento |               |         |  |  |
|                  |          | Cadas                    | dastro de Prédios do TJERJ (Lâminas) |              |               |         |  |  |
|                  |          | Cadas                    | strar Regra d                        | e Rateio     |               |         |  |  |
|                  | _        |                          |                                      |              |               |         |  |  |

Figura 32 - Menu Gerência / Informações Complementares às Unidade de Custo.

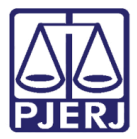

Na listagem, selecione a unidade de custo desejada, confirmando no campo **Unid. de Custo** se corresponde à unidade escolhida. São exibidos dados referentes às unidades escolhidas, podendo-se realizar alterações. Em caso de alterações, clique ao final em **Gravar**.

| eg RacGerência                                                                                                    |
|----------------------------------------------------------------------------------------------------|
| Entrada de Dados Gerência Extração Relatórios Gerenciais Sair                                                                                                    |
| 🖳 Informações Complementares às Unidades de Custo                                                                                                    |
| Código: 1022 Unid. de Custo ARRAIAL DO CABO - DIRETORIA DO FORUM NUR: 11º NUR                                                                                                    |
| Instância: 1a Instância Entrância: 1a Entrância Qtd. Unid. Custo: 7 Area M <sup>2</sup> :                                                                                                    |
| Responsável: Qtd. Func.: Prédio: U                                                                                                    |
| Logradouro Rua Jose Pinto de Macedo Nro: Compl:                                                                                                    |
| Bairro: Prainha Cidade: Arraial do Cabo CEP: 28930000 UF: RJ 🔽 Telefone:                                                                                                    |
|                                                                                                    |
| ARRAIL DO CABO - DIRETORIA DO FORUM     ARRAIAL DO CABO - DIRETORIA DO FORUM     ARRAIAL DO CABO VAROJA     ARRAIAL DO CABO VAROJA     ANOLO - DIRETORIA DO FORUM     CARAPEBUS/QUISSAMA - DIRETORIA DO FORUM     B. CONCEICAO DE MACABU - DIRETORIA DO FORUM     B. CONCEICAO DE MACABU - DIRETORIA DO FORUM     B. DUAS BARRAS - DIRETORIA DO FORUM     B. DUAS BARRAS - DIRETORIA DO FORUM     B. DUAS BARRAS - DIRETORIA DO FORUM     B. GUAPIMIRIM - DIRETORIA DO FORUM     B. GUAPIMIRIM - DIRETORIA DO FORUM     B. GUAPIMIRIM - DIRETORIA DO FORUM     B. IGUABA GRANDE - DIRETORIA DO FORUM     B. IGUABA GRANDE - DIRETORIA DO FORUM |
| Gravar Cancelar Sair                                                                                                    |

Figura 33 – Informações Complementares às Unidades de Custo.

### 4.5 Submenu Cadastro Direto de Lançamento

Nesta tela o usuário realiza lançamento de despesa em casos em que o valor não seja possível entrar em sistema corporativo como SISCAN, SISTRANS e outros.

Para acessar clique no menu Gerência, submenu Cadastro direto de lançamento.

| 🖳 RacGerência    |          |                          |                                      |             |               |         |  |  |
|------------------|----------|--------------------------|--------------------------------------|-------------|---------------|---------|--|--|
| Entrada de Dados | Gerência |                          | Extração                             | Relatórios  | Gerenciais    | Sair    |  |  |
|                  | Admi     |                          | ministrar Despesas                   |             |               |         |  |  |
|                  |          | Manter Unidades de Custo |                                      |             |               |         |  |  |
|                  |          | Relac                    | elaciona despesa com regra de rateio |             |               |         |  |  |
|                  |          | Infor                    | mações Com                           | plementares | às Unidades d | e Custo |  |  |
|                  |          | Cada                     | astro direto de lancamento           |             |               |         |  |  |
|                  |          | Cada                     | astro de Prédios do TJERJ (Lâminas)  |             |               |         |  |  |
|                  |          | Cada                     | strar Regra d                        | e Rateio    |               |         |  |  |
|                  | _        |                          |                                      |             |               |         |  |  |

Figura 34 - Menu Gerência / Cadastro direto de lançamento.

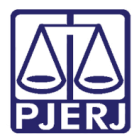

Para pesquisar lançamento(s), preencha o campo Ano/Mês e clique no botão Pesquisar.

| 🖳 Cadastro direto de lancamento | þ           |                  |         |       |              |          |
|---------------------------------|-------------|------------------|---------|-------|--------------|----------|
| Fornecedor:                     |             |                  |         |       |              | 2        |
| Despesa Rac:                    |             |                  |         |       |              | 2        |
| Unidade de Custo:               |             |                  |         |       |              | 2        |
| Ano/Mês:/_                      | Valor:      | Obs:             |         |       |              |          |
| Processo Originario:            |             | ,                |         |       |              |          |
| Despesa Sof:                    | 1           |                  |         |       |              | <u> </u> |
| Lancamento(s)                   |             |                  |         |       | Incluir      | Remover  |
| Fomecedor                       | Despesa Rac | Unidade de Custo | Ano/Mês | Valor | Processo Adm | Despes   |
|                                 |             |                  |         |       |              |          |
|                                 |             |                  |         |       |              |          |
|                                 |             |                  |         |       |              |          |
|                                 |             |                  |         |       |              |          |
|                                 |             |                  |         |       |              |          |
|                                 |             |                  |         |       |              |          |
|                                 |             |                  |         |       |              |          |
| 4                               |             |                  |         |       |              | ►.       |
| Nº de registros:                |             |                  |         |       |              |          |
|                                 |             |                  | 1       |       |              |          |

Figura 35 – Tela Cadastro direto de lançamento – Pesquisa.

Se houver lançamento registrado o usuário pode selecioná-lo na grade, tendo como única opção remover o lançamento feito. Após a seleção, clique em **Remover**.

| 🖁 Cadastro direto de lancam                  | ento                           |                                               |                                  |                                     |                             |         |
|----------------------------------------------|--------------------------------|-----------------------------------------------|----------------------------------|-------------------------------------|-----------------------------|---------|
| Fornecedor:                                  | 11982 Auxílio Pré-Escolar - Ma | agistrados - PF0007859                        |                                  |                                     |                             | 2       |
| Despesa Rac: 1010                            | AUXILIO CRECHE                 |                                               |                                  |                                     |                             | 2       |
| Unidade de Custo:                            | 2885 DGPES - DIRETORIA         | GERAL DE GESTAO DE PESSO                      | DAS                              |                                     |                             | -2      |
| Ano/Mês: 2015/0<br>Processo Originário: 2014 | 01 Valor: 220466,9<br>0217747  | Dbs: Por se tratar de ur<br>captação pelo Sis | ma nova despes<br>tema Folha. Em | sa, está em dese<br>ipenho nº 11/20 | envolvimento a rotina<br>15 | de      |
| Despesa Sof: 33                              | AUXÍLIO-CRECHE.                |                                               |                                  |                                     |                             | 2       |
|                                              |                                |                                               |                                  |                                     | Incluir                     | Remover |
| Lancamento(s)                                | Despesa Rac                    | Upidade de Custo                              | Apo /Mês                         | Valor                               | Processo Adm                | Despes  |
|                                              |                                | DGPES - DIRETORIA GER                         | 2015/01                          | 220466.95                           | 20140217747                 | AUXÍLIO |
| Auxilio Pre-Escolar - Magis                  |                                | bares bineroninaen.                           |                                  |                                     |                             |         |
| P Adxilio Pre-Escolar - Magis                |                                |                                               |                                  |                                     |                             |         |

Figura 36 – Remoção de lançamento(s).

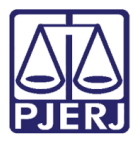

Para efetuar o cadastro de lançamento clique no botão Novo e preencha os campos Fornecedor, Despesa Rac, Unidade de Custo, Ano/Mês, Valor, Obs., Processo Originário, Despesa SOF. Alguns campos possuem botão ? para pesquisa. Ao final do preenchimento, clique no botão Incluir e em seguida Gravar para salvar as informações lançadas.

| 🖳 Cadastro direto de lancan | nento       |                  |         |       |              |         |
|-----------------------------|-------------|------------------|---------|-------|--------------|---------|
| Fornecedor:                 |             |                  |         |       |              | 2       |
| Despesa Rac:                |             |                  |         |       |              | 2       |
| Unidade de Custo:           |             |                  |         |       |              | 2       |
| Ano/Mês:                    | /Valor:     | Obs:             |         |       |              |         |
| Processo Originário:        |             |                  |         |       |              |         |
| Despesa Sof:                |             |                  |         |       |              | 2       |
|                             |             |                  |         |       | Incluir      | Remover |
| Fornecedor                  | Despesa Rac | Unidade de Custo | Ano/Mês | Valor | Processo Adm | Despes  |
|                             |             |                  |         |       |              |         |
|                             |             |                  |         |       |              |         |
|                             |             |                  |         |       |              |         |
|                             |             |                  |         |       |              |         |
|                             |             |                  |         |       |              |         |
|                             |             |                  |         |       |              |         |
| <                           |             |                  |         |       |              | •       |
|                             |             |                  |         |       |              |         |
| Nº de registros:            |             |                  |         |       |              |         |

Figura 37 – Cadastro de lançamento.

## 4.6 Submenu Cadastro de Prédios do TJERJ (Lâminas)

Tela que funciona como uma tabela para alimentar a tela **Informações Complementares** às Unidades de Custo.

Para acessar clique no menu Gerência, submenu Cadastro de Prédios do TJERJ (Lâminas).

| 🖳 RacGerência    |                                        |                                                 |  |  |  |  |  |
|------------------|----------------------------------------|-------------------------------------------------|--|--|--|--|--|
| Entrada de Dados | Gerência                               | Extração Relatórios Gerenciais Sair             |  |  |  |  |  |
|                  | Adr                                    | ninistrar Despesas                              |  |  |  |  |  |
|                  | Mai                                    | Manter Unidades de Custo                        |  |  |  |  |  |
|                  | Rela                                   | Relaciona despesa com regra de rateio           |  |  |  |  |  |
|                  | Info                                   | Informações Complementares às Unidades de Custo |  |  |  |  |  |
|                  | Cad                                    | Cadastro direto de lancamento                   |  |  |  |  |  |
|                  | Cadastro de Prédios do TJERJ (Lâminas) |                                                 |  |  |  |  |  |
|                  | Cad                                    | astrar Regra de Rateio                          |  |  |  |  |  |

Figura 38 - Menu Gerência / Cadastro de Prédios do TJERJ (Lâminas).

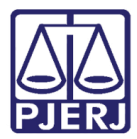

A tela exibirá todos os botões habilitados (Gravar, Cancelar, Novo, Listar e Sair).

| 🖳 Administração de Prédios        |      |
|-----------------------------------|------|
| Prédio                            | ?    |
| Descrição do Prédio<br>Descrição: |      |
| Gravar Cancelar Novo Listar       | Sair |

Figura 39 – Administração de Prédios.

- Botão **GRAVAR** Após qualquer alteração feita no sistema.
- Botão CANCELAR Serve para limpar as informações antes de gravar.
- Botão NOVO Habilitará apenas o campo Descrição.
- Botão ? Abre a tela de pesquisa. Exibe a tabela das informações já cadastradas.

| 💾 RacGerência                                            |        |                                                     |                                                 |                      |
|----------------------------------------------------------|--------|-----------------------------------------------------|-------------------------------------------------|----------------------|
| Entrada de Dados Gerência Extração Relatórios Gerenciais | Sair   |                                                     |                                                 |                      |
| 🖳 Administração de Prédios                               |        | 🖳 Ajuda                                             |                                                 |                      |
| Prédio                                                   | 2      | <ul> <li>Iniciado por</li> <li>Localizar</li> </ul> | C Contendo                                      | C Exatamente igual a |
| Descrição do Prédio                                      |        | Código                                              | Descrição                                       |                      |
| Descrição:                                               |        | ▶ 10                                                | Capital - U.O. fora do Complexo do Foro Central |                      |
|                                                          |        | 1                                                   | Lâmina I e II                                   |                      |
|                                                          |        | 3                                                   | Lâmina III                                      |                      |
| Course   Courseland   Nove   Lister                      | Cain 1 | 4                                                   | Lâmina IV                                       |                      |
|                                                          |        | 5                                                   | Lâmina V                                        |                      |
|                                                          |        | 6                                                   | Lâmina VI                                       |                      |
|                                                          |        | 7                                                   | Centro Administrativo                           |                      |
|                                                          |        | 8                                                   | Dom Manuel, 25                                  |                      |
|                                                          |        | 9                                                   | Capital - Centro Cultural do Poder Judiciário   |                      |
|                                                          |        |                                                     | Selecionar                                      | Pesquisar Sair       |

Figura 40 – Botão ? (Ajuda) - Lista de informações já cadastradas.

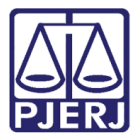

• Botão Listar – Exibe uma lista de Unidades Prediais.

| POD<br>Diretor<br>Depart<br>Divisã<br>RAC - | ER JUDICIÁRIO DO ESTADO DO RIO DE JANEIRO<br>ia Geral de Planejamento, Coordenação e Finanças- DGPCF<br>amento de Planejamento e Orçamento- DEPLO<br>o de Acompanhamento e Controle de Custos- DIACC<br>Relatório de Acompanhamento de Custos<br>Lista de Unidades Prediais do TJERJ | Data :<br>Hora :<br>Pág. | 03/11/2015<br>18:22:16<br>1 de 1 |
|---------------------------------------------|----------------------------------------------------------------------------------------------------|--------------------------|----------------------------------|
| Código                                      | Descrição                                                                                                    |                          |                                  |
| 1                                           | Lâmina I e II                                                                                                    |                          |                                  |
| 3                                           | Lâmina III                                                                                                    |                          |                                  |
| 4                                           | Lâmina IV                                                                                                    |                          |                                  |
| 5                                           | Lâmina V                                                                                                    |                          |                                  |
| 6                                           | Lâmina VI                                                                                                    |                          |                                  |
| 7                                           | Centro Administrativo                                                                                                    |                          |                                  |
| 8                                           | Dom Manuel, 25                                                                                                    |                          |                                  |
| 9                                           | Capital - Centro Cultural do Poder Judiciário                                                                                                    |                          |                                  |
| 10                                          | Capital - U.O. fora do Complexo do Foro Central                                                                                                    |                          |                                  |

Figura 41 - Lista de Unidades Prediais.

## 4.7 Submenu Cadastrar Regra de Rateio

Tela que funciona para consulta de rateio com todas as informações que o usuário precisa saber sobre a criação dos rateios.

| Para acessar cli | ique no menu | Gerência, | submenu | Cadastrar | Regra de Rateio. |
|------------------|--------------|-----------|---------|-----------|------------------|
|------------------|--------------|-----------|---------|-----------|------------------|

| 🖳 RacGerência    |                                                 |                                              |  |  |  |      |  |
|------------------|-------------------------------------------------|----------------------------------------------|--|--|--|------|--|
| Entrada de Dados | Ge                                              | Gerência Extração Relatórios Gerenciais Sair |  |  |  | Sair |  |
|                  | 1                                               | Administrar Despesas                         |  |  |  |      |  |
|                  |                                                 | Manter Unidades de Custo                     |  |  |  |      |  |
|                  | Relaciona despesa com regra de rateio           |                                              |  |  |  |      |  |
|                  | Informações Complementares às Unidades de Custo |                                              |  |  |  |      |  |
|                  |                                                 | Cadastro direto de lancamento                |  |  |  |      |  |
|                  | Cadastro de Prédios do TJERJ (Lâminas)          |                                              |  |  |  |      |  |
|                  | Cadastrar Regra de Rateio                       |                                              |  |  |  |      |  |
|                  |                                                 |                                              |  |  |  |      |  |

Figura 42 - Menu Gerência / Cadastrar Regra de Rateio.

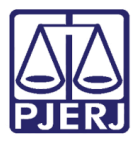

PODER JUDICIÁRIO ESTADO DO RIO DE JANEIRO Diretoria Geral de Tecnologia da Informação

Departamento de Suporte e Atendimento

| 🖳 Consulta regra de rateio                                                                                         |          |
|----------------------------------------------------------------------------------------------------|----------|
| Regras de Rateio:                                                                                                  | 2        |
| Status da Regra de Rateio       Tipo de Custo         C Inativa       C Ativa         C Suspensa       C Cancelada |          |
| Definição do Rateio                                                                                                | <u>^</u> |
|                                                                                                    |          |
|                                                                                                    |          |
| Definição Técnica                                                                                                  |          |
|                                                                                                    | <u> </u> |
|                                                                                                    |          |
|                                                                                                    |          |
|                                                                                                    |          |
|                                                                                                    | -        |
| Controle                                                                                                    |          |
|                                                                                                    |          |
| Pesquisar Gravar Cancelar Sair                                                                                     |          |

Figura 43 – Consulta regra de rateio.

Ao final do campo **Regras de Rateio** o botão **?** abre tela de pesquisa que exibe uma lista das regras de rateio cadastradas, para seleção. Clique sobre a regra desejada e no botão **Selecionar**. As informações sobre da regra selecionada serão exibidas na tela principal.

| Consulta regra de rateio                                                                                                    | Ainda                                                                                                    |                                                                                                    |
|----------------------------------------------------------------------------------------------------|----------------------------------------------------------------------------------------------------|----------------------------------------------------------------------------------------------------|
| Consulta regra de rateio  Regras de Rateio:  Status da Regra de Rateio  C Inativa C Ativa C Suspensa C Cancelada  Definição do Rateio  Definição do Rateio  Definição Técnica | P         Ajuda           Iniciado por         Localizar           Código         0           23         13           13         14           12         7           10         9           8         6           26         3           24         18 | C Contendo     C Exatamente igual     C Contendo     C Exatamente igual     Descrição     NÃO DEFINIDA (INATIVADA)     RATEIO DE CUSTO DE IMPRESSÃO     RATEIO DE GUARDA E GERENCIAMENTO DE DOCUMENTOS     RATEIO DETRA - DESEMBARGADORES     RATEIO DETRA - DESEMBARGADORES     RATEIO DETRA II     RATEIO DETRA II     RATEIO DESINI     RATEIO DETEC - PELA LOCALIZAÇÃO DOS EQUIPAMENTOS     RATEIO DETEC - PROPORCIONAL AO NUMERO DE EQUIPAME.     RATEIO DETEC - PROPORCIONAL AO NUMERO DE EQUIPAME.     RATEIO METEGNAL     RATEIO SEGNAL     RATEIO SEGNAL      RATEIO SEGNAL |
| Controle           Pesquisar         Gravar         Gancelar         Sair                                                                                                    |                                                                                                    | Selecionar Pesquisar Sair                                                                                                    |

Figura 44 - Tela de pesquisa da regra de rateio.

Informações da tela referente a regra de rateio escolhido:

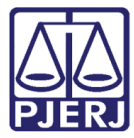

- Regra de Rateio
- Status da Regra de Rateio
- Tipo de Custo
- Ano/Mês Ativo
- Data do Cancelamento
- Definição do Rateio
- Definição Técnica
- Controle

| Alterar regra de rateio                                                                                                    |                                                   |
|----------------------------------------------------------------------------------------------------|---------------------------------------------------|
| Regras de Rateio: 6 RATEIO ESAJ                                                                                                    | ?                                                 |
| Status da Regra de Rateio       Tipo de Calificación         C Inativa       C Ativa         Imativa       C Ativa         Imativa       C Cancelada         Imativa       C Cancelada         Imativa       C Cancelada         Imativa       C Cancelada | Ano/Mês Ativa: 2006/01<br>Data Cancelemento://    |
| Valores dos contratos serão rateados de acordo co                                                                                                    | n a procedure CARGA_ESAJ                          |
|                                                                                                    |                                                   |
| Definição Técnica                                                                                                    |                                                   |
| O valor é dividido entre os órgãos de lotação dos a                                                                                                    | lunos que confirmaram a matrícula em uma turma. 🔷 |
|                                                                                                    | -                                                 |
| Controle<br>CONTROLE_ESAJ                                                                                                    |                                                   |
| Pesquisar <u>G</u> ravar <u>C</u> ancela                                                                                                    | r <u>S</u> air                                    |

Figura 45 – Exemplo de informações da regra de rateio selecionada.

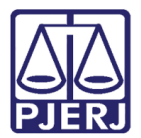

# 5. Menu Relatórios

## 5.1 Submenu Digitação

Tela para impressão do Relatório Dados Digitados por Unidade Gestora. Podendo utilizar os filtros por Unidade Gestora, Despesa e período.

Para acessar clique no menu Relatórios, submenu Digitação.

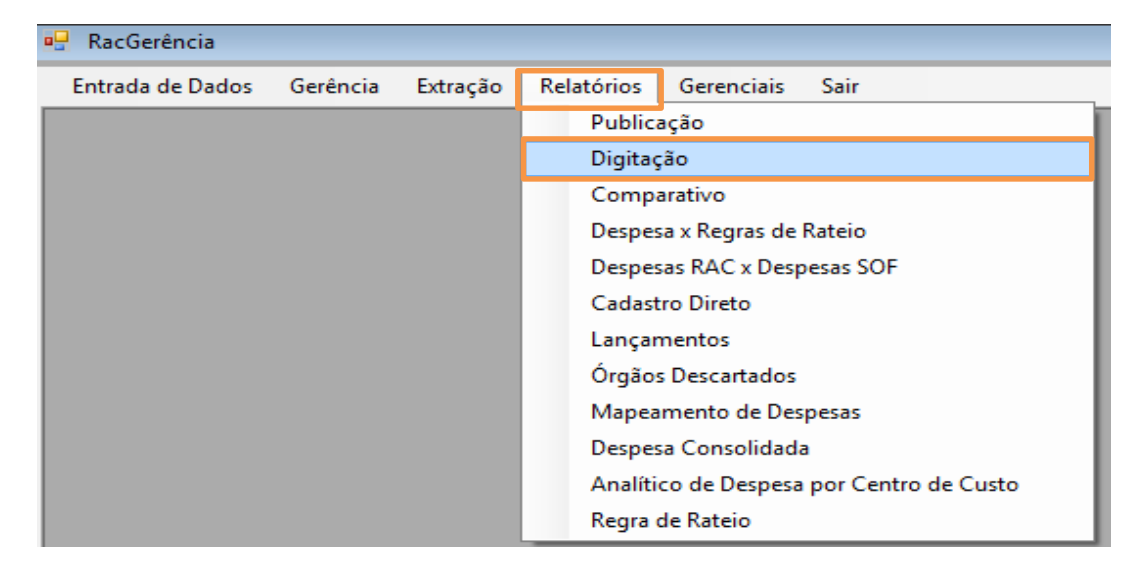

Figura 46 - Menu Relatórios / Digitação.

Preencha Und. Gestora, Despesa e período (data de Início e Fim).

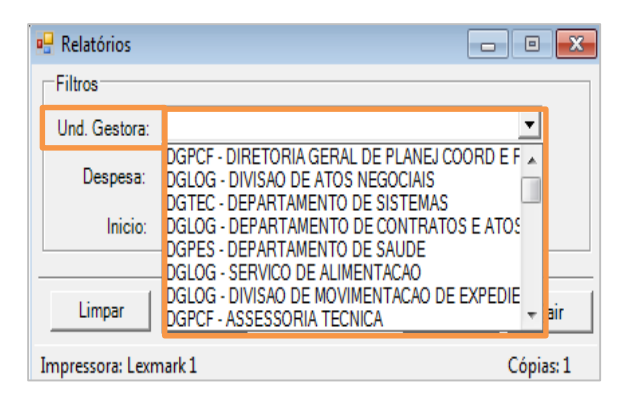

Figura 47 – Und. Gestora.

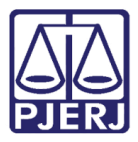

| 🖳 Relatórios     |                                                                                                    | - • X          |
|------------------|----------------------------------------------------------------------------------------------------|----------------|
| Filtros          |                                                                                                    |                |
| Und. Gestora:    |                                                                                                    | •              |
| Despesa:         |                                                                                                    | <u> </u>       |
| Inicio:          | AGUA / ESGOTO<br>AUTÔNOMOS<br>AUXILIO EDUCAÇÃO - MAGISTRADOS                                               | E              |
| Limpar           | AUXILIO EDUCAÇÃO - SERVIDORES<br>CAMPANHAS DE SAÚDE<br>CARTAS ROGATÓRIAS<br>DEPRECIAÇÃO - IMÓVEIS PRÓPRIOS | r <u>S</u> air |
| Impressora: Lexm | DEPRECIAÇÃO BENS MÓVEIS - AJUSTE                                                                           | ▼ Cópias: 1    |

Figura 48 – Despesa.

Botões da tela:

- Botão Limpar Limpa os campos preenchidos;
- Botão Imprimir Envia o relatório para a impressora;
- Botão Visualizar Visualiza o Relatório em tela, tendo a possibilidade de salvar em Word, Excel e PDF e podendo imprimir sem sair da tela;
- Botão **Sair** Sai da tela.

Após os campos preenchidos, clique em Visualizar o relatório.

| 🖳 RacGerência      |              |            |              |            |       |
|--------------------|--------------|------------|--------------|------------|-------|
| Entrada de Dados   | Gerência     | Extração   | Relatórios   | Gerenciais | Sair  |
| 🖳 Relatórios       |              |            |              |            | ×     |
| Filtros            |              |            |              |            |       |
| Und. Gestora: D    | GTEC - DIVIS | AO SUPORTE | E SISTEMAS C | ORPORA1    |       |
| Despesa:           |              |            |              | -          |       |
| Inicio: 20         | 14/01        | Fim: 2014/ | ′01          |            |       |
| Limpar I           | mprimir      |            | Visu         | alizar     | Sair  |
| Impressora: Lexmar | c1           |            |              | Cópi       | as: 1 |

Figura 49 - Visualizar o relatório.

Será aberta a tela com o relatório:

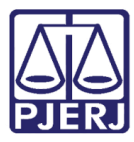

PODER JUDICIÁRIO ESTADO DO RIO DE JANEIRO Diretoria Geral de Tecnologia da Informação

Departamento de Suporte e Atendimento

| PODER JUDICIÁRIO DO ESTADO DO RIO DE JANEIRO<br>Diretoria Geral de Planejamento. Coordenação e Finanças- DGPCF<br>Departamento de Planejamento e Orçamento- DEPLO<br>Divisão de Acompanhamento e Controle de Custos- DIACC<br>RAC - Relatório de Acompanhamento de Custos<br>Dados Digitados por Unidade Ge | Data : 06/11/2015<br>Hora : 11:57:16<br>Pág. 1 de 2 |                |
|----------------------------------------------------------------------------------------------------|-----------------------------------------------------|----------------|
| Unidade Gestora: 3487 DGPCF - DIVISAO DE ACOMP E CONTROLE E                                                                                                    | DE CUSTOS                                           |                |
| Despesa Rac: 202001004 GÁS                                                                                                    | 2013/01                                             | R\$ 102.221,40 |
| Unidade de Custo                                                                                                    | Percentual                                          | Rateio         |
| COMARCA DA CAPITAL                                                                                                    |                                                     | R\$ 22,40      |
| COMARCA DE BELFORD ROXO                                                                                                    |                                                     | R\$ 7.763,00   |
| REGIONAL DA PAVUNA                                                                                                    |                                                     | R\$ 8.718,23   |
| COMARCA DE BARRA MANSA                                                                                                    |                                                     | R\$ 20.191,50  |
| COMARCA DE CABO FRIO                                                                                                    |                                                     | R\$ 22.860,75  |
| REGIONAL DE JACAREPAGUÁ                                                                                                    |                                                     | R\$ 42.665,52  |
| Despesa Rac: 501002221 DEPRECIAÇÃO - IMÓVEIS PRÓPRIOS                                                                                                    | 2014/01                                             | R\$ 275.053,29 |
| Unidade de Custo                                                                                                    | Percentual                                          | Rateio         |
| TRES RIOS - DIRETORIA DO FORUM                                                                                                    |                                                     | R\$ 528,13     |
| SANTA MARIA MADALENA - DIRETORIA DO FORUM                                                                                                    |                                                     | R\$ 1.413,03   |
| SAQUAREMA - DIRETORIA DO FORUM                                                                                                    |                                                     | R\$ 2.205,88   |
| NILOPOLIS - DIRETORIA DO FORUM                                                                                                    |                                                     | R\$ 2.244,14   |
| CAMPOS DOS GOYTACAZES - DIRETORIA DO FORUM                                                                                                    |                                                     | R\$ 2.936,24   |
| PORTO REAL/QUATIS - DIRETORIA DO FORUM                                                                                                    |                                                     | R\$ 3.272,35   |
| VOLTA REDONDA - DIRETORIA DO FORUM                                                                                                    |                                                     | R\$ 3.478,08   |
| RIO DAS FLORES - DIRETORIA DO FORUM                                                                                                    |                                                     | R\$ 3.645,34   |
| ANGRA DOS REIS - DIRETORIA DO FORUM                                                                                                    |                                                     | R\$ 4.361,80   |
| ITALVA - DIRETORIA DO FORUM                                                                                                    |                                                     | R\$ 4.602,91   |
|                                                                                                    |                                                     |                |

Figura 50 – Exemplo de Relatório Dados Digitados por Unidade Gestora.

### 5.2 Submenu Despesa X Regras de Rateio

Tela para impressão de relatório com todas as informações da despesa e regras de rateio.

Para acessar clique no menu Relatórios, submenu Despesa x Regras de Rateio.

| 🖳 RacGerência    |          |          |            |                        |            |
|------------------|----------|----------|------------|------------------------|------------|
| Entrada de Dados | Gerência | Extração | Relatórios | Gerenciais Sair        |            |
|                  |          |          | Publica    | ção                    | ī          |
|                  |          |          | Digitaç    | ão                     |            |
|                  |          |          | Compa      | rativo                 |            |
|                  |          |          | Despes     | a x Regras de Rateio   |            |
|                  |          |          | Despes     | as RAC x Despesas SOF  |            |
|                  |          |          | Cadast     | ro Direto              |            |
|                  |          |          | Lançar     | nentos                 |            |
|                  |          |          | Órgãos     | Descartados            |            |
|                  |          |          | Mapea      | mento de Despesas      |            |
|                  |          |          | Despes     | a Consolidada          |            |
|                  |          |          | Analíti    | o de Despesa por Centr | o de Custo |
|                  |          |          | Regra      | le Rateio              |            |

Figura 51 - Menu Despesa X Regras de Rateio.

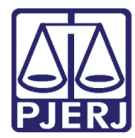

PODER JUDICIÁRIO DO ESTADO DO RIO DE JANEIRO Diretoria Geral de Planejamento, Coordenação e Finanças- DGPCF Data : 06/11/2015 Hora : 12:08:53 Departamento de Planejamento e Orçamento- DEPLO Pág. 1 de 13 Divisão de Acompanhamento e Controle de Custos- DIACC RAC - Relatório de Acompanhamento de Custos Despesa x Regra de Rateio Grupo de Despesa: Custeio Categoria: ACESSO A JUSTIÇA E CIDADANIA Despesa / Regras de Rateio 203001703 - AJUDA DE CUSTO - PERÍCIA JUDICIAL 3 - RATEIO INTEGRAL 201009004 - DNA 3 - RATEIO INTEGRAL 4 - RATEIO POR UNIDADE DE CUSTO 101002006 - JUIZ LEIGO 24 - RATEIO JUIZESLEIGOS 203002837 - RESTITUÇÃO FUNARPEN/RJ - LEI 6.281/2012 4 - RATEIO POR UNIDADE DE CUSTO 203001704 - RESTITUIÇÃO RCPN/NASCIMENTO E ÓBITO - LEI 3001/98 27 - RATEIO RPCN 201009007 - TRADUÇÃO/VERSÃO/INTERPRETAÇÃO 3 - RATEIO INTEGRAL

Figura 52 – Exemplo de Relatório Despesa X Regras de Rateio.

## 5.3 Submenu Despesas RAC x Despesas SOF

Relatório que irá exibir os códigos usados pelo RAC e pelo SOF.

| 🖳 RacGerência    |          |          |                                          |
|------------------|----------|----------|------------------------------------------|
| Entrada de Dados | Gerência | Extração | Relatórios Gerenciais Sair               |
|                  |          |          | Publicação                               |
|                  |          |          | Digitação                                |
|                  |          |          | Comparativo                              |
|                  |          |          | Despesa x Regras de Rateio               |
|                  |          |          | Despesas RAC x Despesas SOF              |
|                  |          |          | Cadastro Direto                          |
|                  |          |          | Lançamentos                              |
|                  |          |          | Órgãos Descartados                       |
|                  |          |          | Mapeamento de Despesas                   |
|                  |          |          | Despesa Consolidada                      |
|                  |          |          | Analítico de Despesa por Centro de Custo |
|                  |          |          | Regra de Rateio                          |
|                  |          |          |                                          |

Para acessar clique no menu Relatórios, submenu Despesas RAC x Despesas SOF.

Figura 53 - Menu Despesas RAC x Despesas SOF.

É aberta a tela a seguir. Preencha o **Período** desejado, o tipo de relatório se "Sintético" ou "Analítico" e selecione a **Despesa SOF**.

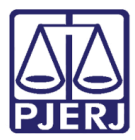

#### PODER JUDICIÁRIO ESTADO DO RIO DE JANEIRO

Diretoria Geral de Tecnologia da Informação Departamento de Suporte e Atendimento

| 🖳 RacGerência      |             |          |            |            |           |
|--------------------|-------------|----------|------------|------------|-----------|
| Entrada de Dados   | Gerência    | Extração | Relatórios | Gerenciais | Sair      |
| 🖳 Relatório de Lan | çamentos RA | AC x SOF |            |            |           |
| Filtros            |             |          |            |            |           |
| Período:           |             | a        | <u></u>    |            |           |
| Tipo Relatório:    | C Sintético | O An     | alítico    |            |           |
| Despesa SOF:       |             |          |            |            | -         |
|                    |             |          |            |            |           |
|                    | l           | mprimir  |            | Visual     | izar Sair |
| Impressora: Lexma  | rk 1        |          |            |            | Cópias: 1 |

Figura 54 – Campo Filtros.

Observe abaixo que o tipo de relatório sintético não habilita o campo Despesa SOF.

| 🖳 RacGerência                          |                        |                 |                 |            |                    |
|----------------------------------------|------------------------|-----------------|-----------------|------------|--------------------|
| Entrada de Dados                       | Gerência               | Extração        | Relatórios      | Gerenciais | Sair               |
| 🖳 Relatório de Lan                     | çamentos RA            | C x SOF         |                 |            | - • •              |
| Filtros<br>Período:<br>Tipo Relatório: | 2015/01<br>© Sintético | a 2015.<br>C Ar | /01<br>valítico |            |                    |
| Despesa SOF:                           |                        |                 |                 |            | <b>_</b>           |
|                                        |                        | nprimir         |                 | Visual     | lizar <u>S</u> air |
| Impressora: Lexmar                     | k1                     |                 |                 |            | Cópias: 1          |

Figura 55 – Opção Relatório Sintético.

Já o tipo de relatório analítico permite selecionar a Despesa SOF:

| RacGerência        |                                      |                                  |                               |                              |             |   |
|--------------------|--------------------------------------|----------------------------------|-------------------------------|------------------------------|-------------|---|
| Entrada de Dados   | Gerência                             | Extração                         | Relatórios                    | Gerenciais                   | Sair        |   |
| 🖳 Relatório de Lan | çamentos RA                          | C x SOF                          |                               |                              |             | × |
| Filtros            |                                      |                                  |                               |                              |             |   |
| Período:           | 2015/01                              | a 2015                           | /01                           |                              |             |   |
| Tipo Relatório:    | C Sintético                          |                                  | alítico                       |                              |             |   |
| Despesa SOF:       | AUXÍLIO-CE<br>ARTIGOS E<br>ARTIGOS F | RECHE.<br>E COSTUR/<br>ARA LIMPE | A, INCLUSIVE I<br>ZA E PRODUÇ | DE COURO E P<br>ÃO DE HIGIEN | LÁSTICO, VE |   |
|                    | AUXÍLIO FL<br>AUXÍLIO FL             | INERAL<br>RANSPORTE              | UES, BUNDES                   | , TRENS EUL                  |             |   |
| Impressora: Lexmar | AUXÍLIO-S/                           | ÚDE<br>E LUBRIE (                |                               |                              | TRAV        |   |

Figura 56 - Relatório Analítico.

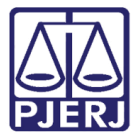

Após os campos preenchidos, clique em Visualizar o relatório.

Exemplo de Relatório Sintético:

| PJER        | PODER JUDICIÁRIO DO ESTADO DO RIO DE JANE<br>Diretoria Geral de Planejamento, Coordenação e Finanças- DGPCF<br>Departamento de Planejamento e Orçamento- DEPLO<br>Divisão de Acompanhamento e Controle de Custos- DIACC<br>RAC - Relatório de Acompanhamento de Custos<br>Extração de La | EIRO<br>ançamentos RAC x SOF - Sintético                                   | Data :<br>Hora :<br>Pág. | 06/11/2015<br>12:37:05<br>1 de 7 |
|-------------|----------------------------------------------------------------------------------------------------|----------------------------------------------------------------------------|--------------------------|----------------------------------|
| Referencia: | 2015/01                                                                                                    |                                                                            |                          |                                  |
| Grupo: Cu   | usteio                                                                                                    |                                                                            |                          |                                  |
| 33903002    | ARTIGOS PARA LIMPEZA E PRODUÇÃO DE HIGIENIZAÇÃO                                                                                                    | 201006001 MATERIAL DE CONSUMO DE EXPEDIENTE                                |                          | 2.788,71                         |
| 33903003    | ARTIGOS DE COSTURA, INCLUSIVE DE COURO E PLÁSTICO,<br>VESTUÁRIOS, UNIFORMES.                                                                                                    | 201006001 MATERIAL DE CONSUMO DE EXPEDIENTE                                |                          | 1.977,63                         |
| 33903005    | ART. EM GERAL E IMPR. P/EXP, ESCR, DES, CARTOG,<br>TIPOG, ENCAD E IMPR.                                                                                                    | 201006001 MATERIAL DE CONSUMO DE EXPEDIENTE                                |                          | 659.921,81                       |
| 33903006    | MATERIAL CIRÚRGICO, DE LABORATÓRIO E DE<br>ENFERMAGEM.                                                                                                    | 201007005 MATERIAL DE CONSUMO CIRÚRGICO, DE LABORATÓRIO E DE<br>ENFERMAGEM |                          | 3.207,64                         |
| 33903007    | MEDICAMENTOS EM GERAL.                                                                                                    | 201007004 MATERIAL DE CONSUMO MÉDICO                                       |                          | 65,00                            |
| 33903008    | MATERIAL RADIOLÓGICO, FOTOGRÁFICO,<br>CINEMATOGRÁFICO, DE GRAVAÇÃO E COMUNICAÇÃO.                                                                                                    | 201006001 MATERIAL DE CONSUMO DE EXPEDIENTE                                |                          | 101,40                           |
| 33903010    | MATERIAL PARA CONSERVAÇÃO E MANUTENÇÃO DE BENS<br>IMÓVEIS                                                                                                    | 202005002 MATERIAL DE CONSUMO PARA MANUTENÇÃO PREDIAL                      |                          | 564.820,41                       |
| 33903011    | MAT.P/MANUTENÇÃO E CONSERVAÇÃO DE BENS MÓVEIS.                                                                                                    | 202005002 MATERIAL DE CONSUMO PARA MANUTENÇÃO PREDIAL                      |                          | 31.920,25                        |
| 33903013    | COMBUST. E LUBRIF. DEST. A VEIC. USO ADMINISTRAV.                                                                                                    | 201006001 MATERIAL DE CONSUMO DE EXPEDIENTE                                |                          | 0,00                             |
| 33903015    | OUTROS COMBUSTIVEIS E LUBRIFICANTES                                                                                                    | 201006001 MATERIAL DE CONSUMO DE EXPEDIENTE                                |                          | 608,00                           |
| 33903020    | PRODUTOS ALIMENTÍCIOS E BEBIDAS                                                                                                    | 201006001 MATERIAL DE CONSUMO DE EXPEDIENTE                                |                          | 122.486,50                       |

Figura 57 – Extrato de Lançamentos RAC x SOF – Sintético.

#### Exemplo de Relatório Analítico:

| PODER JUDICIÁRIO DO ESTADO DO RIO DE JANEIRO<br>Diretoria Geral de Planejamento, Coordenação e Finanças- DGPCF<br>Departamento de Planejamento e Orçamento- DEPLO<br>Divisão de Acompanhamento e Controle de Custos- DIACC<br>RAC - Relatório de Acompanhamento de Custos<br>Extração de Lancamentos RAC x SOE - Analítico |                                                                                                |  |              |  |
|----------------------------------------------------------------------------------------------------|------------------------------------------------------------------------------------------------|--|--------------|--|
|                                                                                                    | Extração de Lançamentos RAC X SOF - Analiuco                                                   |  |              |  |
| Referencia do Lançamento: 2                                                                                                    | )15/01                                                                                         |  | Valor (R\$)  |  |
| Despesa SOF: 339008                                                                                                    | M AUXILIO CRECHE                                                                               |  |              |  |
| Despesa RAC: 1010020                                                                                                    | 4 AUXILIO CRECHE                                                                               |  |              |  |
| 20140217747 119                                                                                                    | 32 Auxílio Pré-Escolar - Magistrados - PF0007859                                               |  | 220.466,95   |  |
|                                                                                                    | FORNECEDOR NÃO DISPONÍVEL PARA IDENTIFICAÇÃO NO PERÍODO E CLASSIFICADOR DE DESPESA SOLICITADOS |  | 1.567.977,75 |  |
| CURSOR PESSOAL AUXILIO C                                                                                                    | RECHE                                                                                          |  |              |  |
|                                                                                                    |                                                                                                |  |              |  |

Figura 58 - Extrato de Lançamentos RAC x SOF – Analítico.

## 5.4 Submenu Cadastro Direto

Relatório que exibe os lançamentos feitos na tela de Cadastro Direto.

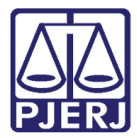

🖳 RacGerência Entrada de Dados Gerência Extração Gerenciais Relatórios Sair Publicação Digitação Comparativo Despesa x Regras de Rateio Despesas RAC x Despesas SOF Cadastro Direto Lançamentos Órgãos Descartados Mapeamento de Despesas Despesa Consolidada Analítico de Despesa por Centro de Custo Regra de Rateio

Para acessar clique no menu Relatórios, submenu Cadastro Direto.

Figura 59 – Menu Relatórios / Cadastro Direto.

É aberta a tela a seguir:

|                            | , o <b>x</b> |
|----------------------------|--------------|
| Filtros                    |              |
| Período: a                 |              |
| Despesa:                   | -            |
| Fornecedor:                | •            |
| Und. Custo:                | -            |
| Limpar Imprimir Visualizar | Sair         |
| Impressora: Lexmark 1      | Cópias: 1    |

Figura 60 – Relatório Cadastro Direto.

Preencha os campos **Período**, **Despesa**, **Fornecedor** e **Und. Custo**. O filtro **Período** é obrigatório, os demais opcionais. Pode-se selecionar uma, duas ou três despesas ou nenhuma. Ao final do preenchimento, clique em **Visualizar**.

Exemplo de Relatório com somente o filtro **Período** preenchido:

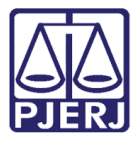

PODER JUDICIÁRIO ESTADO DO RIO DE JANEIRO Diretoria Geral de Tecnologia da Informação

Departamento de Suporte e Atendimento

| 🖳 RacGerência       |                  |          |            |                    |              |
|---------------------|------------------|----------|------------|--------------------|--------------|
| Entrada de Dados    | Gerência         | Extração | Relatórios | Gerenciais         | Sair         |
| •                   |                  |          |            |                    |              |
| Filtros             |                  |          | _          |                    |              |
| Período: 2013/0     | 1 a 2            | 013/12   |            |                    |              |
| Despesa:            |                  |          |            |                    | -            |
| Fornecedor:         |                  |          |            |                    | •            |
| Und. Custo:         |                  |          |            |                    | •            |
| Limpar              | <u>I</u> mprimir |          | ]          | <u>V</u> isualizar | <u>S</u> air |
| Impressora: Lexmark | :1               |          |            |                    | Cópias: 1    |

Figura 61 - Filtro Período.

O Relatório exibirá todas as despesas, conforme exemplo abaixo:

| Departamento de Planejamento e Orçamento DEPLO<br>Divisão de Acompanhamento e Contolio de Oustos DIACC<br>RAC - Relatório de Acompanhamento de Custos<br>Dados Digitados no Cadastr                                                                                                    | NEIRO Data<br>Hora<br>Pág.<br>ro Direto            | a: 06/11/2015<br>a: 14:59:48<br>. 1 de 5 |
|----------------------------------------------------------------------------------------------------|----------------------------------------------------|------------------------------------------|
| Referencia do Lançamento: 2015/01                                                                                                    |                                                    |                                          |
| Despesa RAC: 101002004 AUXILIO CRECHE                                                                                                    |                                                    |                                          |
| Despesa SOF: 33900801 AUXÍLIO-CRECHE.                                                                                                    |                                                    |                                          |
| Fornecedor: Auxílio Pré-Escolar - Magistrados - PF0007859                                                                                                    | <b>D</b>                                           | N-1 (D.0)                                |
| Unidade de Clusto                                                                                                    | Processo                                           | valor (R\$)                              |
| 2885 DGPES - DIRETORIA GERAL DE GESTAO DE PESSOAS<br>Por se tratar de uma nova despesa, está em desenvolvimento a rotina de captação                                                                                                    | 2014217747<br>pelo Sistema Folha. Empenho nº 11/2  | 220.466,95<br>015                        |
|                                                                                                    | Total de Despesa SOF:                              | 220.466,95                               |
| Referencia do Lançamento: 2015/02                                                                                                    | Total do Período:                                  | 2.545.100,41                             |
| Despesa RAC: 101002004 AUXILIO CRECHE                                                                                                    |                                                    |                                          |
| Despesa SOF. 33900801 AUXILIO-CRECHE.                                                                                                    |                                                    |                                          |
| Fornecedor: Auxilio Pre-Escolar - Magistrados - PF0007859<br>Unidade de Custo                                                                                                    | Processo                                           | Valor (R\$)                              |
| 2885 DGPES - DIRETORIA GERAL DE GESTAO DE PESSOAS<br>Por se tratar de uma nova despesa, está em desenvolvimento a rotina de captação                                                                                                    | 2014217747<br>ppelo Sistema Folha, Empenho nº 63/2 | 248.733,45                               |
|                                                                                                    | Total de Despesa SOE:                              | 248.733.45                               |
| ······································                                                                                                    |                                                    |                                          |
| Despesa RAC:         203002842         TAXAS DE SERVIÇO (DUDA)           Despesa SOF:         33903984         SERVIÇOS ESPECIALIZADOS           Despesarder:         DE 00647E         TRIBUTOS E STADUNS                                                                                                    |                                                    |                                          |
| Despesa RAC:         203002842         TAXAS DE SERVIÇO (DUDA)           Despesa SOF:         3390384         SERVIÇOS ESPECIALIZADOS           Fornecedor:         PF 0006175 - TRIBUTOS ESTADUAIS           Unidade de Custo         Vindade de Custo                                                                                            | Processo                                           | Valor (R\$)                              |
| Despesa RAC: 203002842 TAXAS DE SERVIÇO (DUDA)<br>Despesa SOF: 33903984 SERVIÇOS ESPECIALIZADOS<br>Fornecedor: PF 0006175 - TRIBUTOS ESTADUAIS<br>Unidade de Custo<br>516 DGLOG - DEPARTAMENTO DE TRANSPORTES<br>Despesa compagamento de taxas de DUDA, Empenho nº 204/2015.<br>Moino: Commementarão de taiformarcião quianto à natureza de decesa | Processo<br>2014208970                             | Valor (R\$)<br>6.320,65                  |

Figura 62 – Exemplo de Relatório exibindo todas as despesas.

Preencha outros filtros, para relatórios mais específicos.

| 🖳 RacGerência                      |                                 |
|------------------------------------|---------------------------------|
| Entrada de Dados Gerência Extração | Relatórios Gerenciais Sair      |
|                                    | - • •                           |
| Filtros                            |                                 |
| Período: 2013/01 a 2013/12         |                                 |
| Despesa: MAGISTRADOS               | •                               |
| Fornecedor:                        | <b></b>                         |
| Und. Custo:                        | •                               |
| Limpar Imprimir                    | <u>V</u> isualizar <u>S</u> air |
| Impressora: Lexmark 1              | Cópias: 1                       |
|                                    |                                 |

Figura 63 – Filtros Despesa / Fornecedor / Unid. de Custo.

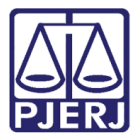

PODER JUDICIÁRIO ESTADO DO RIO DE JANEIRO Diretoria Geral de Tecnologia da Informação

Departamento de Suporte e Atendimento

O Relatório exibirá apenas as informações relativas aos filtros utilizados.

| PODER JUDICIÁRIO DO ESTADO DO RIO DE JANEIRO<br>Diretoria Geral de Planejamento, Coordenação e Finanças- DGPCF<br>Departamento de Planejamento e Orçamento- DEPLO<br>Divisão de Acompanhamento e Controle de Custos- DIACC<br>RAC - Relatório de Acompanhamento de Custos<br>Dados Digitados no Cadastro Direto | Data :<br>Hora :<br>Pág. | 06/11/2015<br>14:39:29<br>1 de 1 |
|----------------------------------------------------------------------------------------------------|--------------------------|----------------------------------|
| Referencia do Lançamento: 2013/06                                                                                                    |                          |                                  |
| Despesa SOF: 31909201 DESPESA DE EXERC. ANTERIOR/PESSOAL.                                                                                                    |                          |                                  |
| Fornecedor: Tribunal de Justiça do Estado do Rio de Janeiro<br>Unidade de Custo Processo                                                                                                    |                          | Valor (R\$)                      |
| 2885       DGPES - DIRETORIA GERAL DE GESTAO DE PESSOAS       201311         Acerto de diferenças PAE pagas para inativos na rubrica de ativos.       201311                                                                                                    | 12152                    | 177.279,91                       |
| Total de Despesa SOF:                                                                                                    |                          | 177.279,91                       |
| Total do Período:                                                                                                    |                          | 177.279,91                       |

Figura 64 – Exemplo de Relatório utilizando determinados filtros.

## 5.5 Submenu Lançamentos

Relatório que exibe os lançamentos de despesas.

Para acessar clique no menu Relatórios, submenu Lançamentos.

| 🖳 RacGerência    |          |          |                                          |                       |  |  |  |  |  |  |
|------------------|----------|----------|------------------------------------------|-----------------------|--|--|--|--|--|--|
| Entrada de Dados | Gerência | Extração | Relatórios                               | Gerenciais Sair       |  |  |  |  |  |  |
|                  |          | •        | Publica                                  | ção                   |  |  |  |  |  |  |
|                  |          |          | Digitaç                                  | ão                    |  |  |  |  |  |  |
|                  |          |          | Compa                                    | arativo               |  |  |  |  |  |  |
|                  |          |          | Despes                                   | a x Regras de Rateio  |  |  |  |  |  |  |
|                  |          |          | Despes                                   | as RAC x Despesas SOF |  |  |  |  |  |  |
|                  |          |          | Cadast                                   | ro Direto             |  |  |  |  |  |  |
|                  |          |          | Lançan                                   | nentos                |  |  |  |  |  |  |
|                  |          |          | Órgãos                                   | Descartados           |  |  |  |  |  |  |
|                  |          |          | Mapea                                    | mento de Despesas     |  |  |  |  |  |  |
|                  |          |          | Despesa Consolidada                      |                       |  |  |  |  |  |  |
|                  |          |          | Analítico de Despesa por Centro de Custo |                       |  |  |  |  |  |  |
|                  |          |          | Regra de Rateio                          |                       |  |  |  |  |  |  |

Figura 65 – Menu Relatórios / Lançamentos.

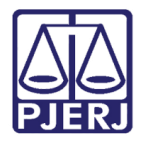

Será exibida a tela abaixo. Preencha o campo **Período** e, obrigatoriamente, pelo menos um dos campos: **Despesa**, **Fornecedor**, **Und Custo**.

| Relatório de Lançamentos   | ×         |
|----------------------------|-----------|
| Filtros                    |           |
| Período: a                 |           |
| Despesa:                   | ~         |
| Fornecedor:                | <b>_</b>  |
| Und. Custo:                | <b>_</b>  |
|                            |           |
| Limpar Imprimir Visualizar | Sair      |
| Impressora: Lexmark 1 C    | Cópias: 1 |

Figura 66 – Relatório de Lançamentos.

Caso seja preenchido somente o período o sistema exibirá a mensagem abaixo:

| Relatório de Lançamentos                   | X            |                                                                                    |
|--------------------------------------------|--------------|------------------------------------------------------------------------------------|
| Filtros<br>Período: 2015/01 a 2015/02      |              |                                                                                    |
| Despesa:                                   | •            | Relatório de Lançamentos                                                           |
| Fornecedor:                                | •            |                                                                                    |
| Und. Custo:                                | •            | É necessário escolher um dos filtros de Despesa, Fornecedor ou<br>Unidade de Custo |
| Limpar <u>I</u> mprimir <u>V</u> isualizar | <u>S</u> air | ОК                                                                                 |
| Impressora: Lexmark 1                      | Cópias: 1    |                                                                                    |

Figura 67 – Mensagem do sistema.

Se realizar a combinação errada de filtros o sistema não enviará o relatório e exibirá a mensagem a seguir.

| 🖳 RacGerência                                                |                                              |                                                    |
|--------------------------------------------------------------|----------------------------------------------|----------------------------------------------------|
| Entrada de Dados Gerência Extração Relatório                 | os Gerenciais Sair                           |                                                    |
| Relatório de Lançamentos                                     | 8                                            |                                                    |
| Filtros<br>Período: 2015/01 a 2015/02                        |                                              |                                                    |
| Despesa: ALUGUEL DE VIATURAS                                 | -                                            | Relatório de Cadastro Direto                       |
| Fornecedor: Abolição Caminhões e Ônibus Ltda.<br>Und. Custo: | <b>•</b>                                     | Não existem informações para o filtro selecionado. |
| Limpar Imprimir Impressora: Lexmark 1                        | <u>V</u> isualizar <u>S</u> air<br>Cópias: 1 | ОК                                                 |

Figura 68 - Combinação errada de filtros.

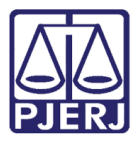

| Ao  | usar  | 05          | filtros | corretamente | 0 | resultado | éo  | relatório.  |
|-----|-------|-------------|---------|--------------|---|-----------|-----|-------------|
| 1.0 | 0.001 | $\sim \sim$ | 111000  | CONTECCINE   | ~ | 100010000 | ~ ~ | i ciuconio. |

| 🖳 RacGerência                                                 |                 |                |      |            |                           |  |  |  |  |  |  |  |
|---------------------------------------------------------------|-----------------|----------------|------|------------|---------------------------|--|--|--|--|--|--|--|
| Entrada de Dados Gerência Extração Relatórios Gerenciais Sair |                 |                |      |            |                           |  |  |  |  |  |  |  |
| Relatório de Lançamentos                                      |                 |                |      |            |                           |  |  |  |  |  |  |  |
| Filtros<br>Período: 2015/01<br>Despesa: ALUGU                 | a 2             | 015/02<br>URAS |      |            | _                         |  |  |  |  |  |  |  |
| Fornecedor: Alugauto                                          | D Locadora d    | le Veículos L  | tda. |            | •                         |  |  |  |  |  |  |  |
| Limpar<br>Impressora: Lexmark 1                               | <u>I</u> mprimi | r              |      | Visualizar | <u>S</u> air<br>Cópias: 1 |  |  |  |  |  |  |  |

Figura 69 – Seleção correta de filtros.

Exemplo de Relatório de Lançamentos:

| PODER JUDICIÁRIO DO ESTADO DO RIO D<br>Diretoria Geral de Planejamento, Coordenação e Finanças- DGPCF<br>Departamento de Planejamento e Orçamento- DEPLO<br>Divisão de Acompanhamento e Controle de Custos- DIACC<br>RAC - Relatório de Acompanhamento de Custos<br>Extração de Lançame | E JANEIRO       | Data<br>Hora<br>Pág. | : 06/11/2015<br>: 15:59:58<br>1 de 1 |
|----------------------------------------------------------------------------------------------------|-----------------|----------------------|--------------------------------------|
| Referencia do Lançamento: 2015/02                                                                                                    |                 |                      |                                      |
| Despesa RAC: 202004012 ALUGUEL DE VIATURAS                                                                                                    |                 |                      |                                      |
| Despesa SOF: 33903913 LOCAÇÃO DE VEÍCULOS, FRETES E CA                                                                                                    | RRETOS/PEDAGIOS |                      |                                      |
| Fornecedor: Alugauto Locadora de Veículos Ltda.                                                                                                    |                 |                      |                                      |
| Unidade de Custo / Origem                                                                                                    | Proc. / Prog.   | Tipo de Custo        | Valor (R\$)                          |
| DGSEI DIRETORIA GERAL DE SEGURANCA IN STITUCIONAL                                                                                                    | 2012058977      | CUSTO DIRETO         | 675,30                               |
| CURSOR RATEIO DIRETO                                                                                                    | 03610206101412  | 004                  |                                      |
|                                                                                                    | Total de Desp   | oesa SOF:            | 675,30                               |
|                                                                                                    | Total do        | Período:             | 675,30                               |
|                                                                                                    | Тс              | otal Geral:          | 675,30                               |

Figura 70 – Exemplo de Extração de Lançamentos – Geral.

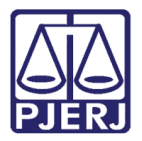

# 5.6 Submenu Órgãos Descartados

Relatório que exibe os órgãos descartados realizados pelo usuário da DIACC.

Para acessar clique no menu Relatórios, submenu Órgãos Descartados.

| RacGerência      |          |          |     |                 |                 |                     |
|------------------|----------|----------|-----|-----------------|-----------------|---------------------|
| Entrada de Dados | Gerência | Extração | Rel | atórios         | Gerenciais      | Sair                |
|                  |          |          |     | Publica         | ação            |                     |
|                  |          |          |     | Digitaç         | ão              |                     |
|                  |          |          |     | Compa           | arativo         |                     |
|                  |          |          |     | Despes          | a x Regras de l | Rateio              |
|                  |          |          |     | Despes          | as RAC x Desp   | esas SOF            |
|                  |          |          |     | Cadast          | ro Direto       |                     |
|                  |          |          |     | Lançar          | nentos          |                     |
|                  |          |          |     | Órgãos          | Descartados     |                     |
|                  |          |          |     | Mapea           | mento de Des    | pesas               |
|                  |          |          |     | Despes          | a Consolidada   | · ·                 |
|                  |          |          |     | Analíti         | co de Despesa   | por Centro de Custo |
|                  |          |          |     | <u>R</u> egra ( | de Rateio       |                     |

Figura 71 - Menu Relatórios / Órgãos Descartados.

Será exibido o relatório com os órgãos descartados, conforme exemplo abaixo.

| PODER JUDICIÁRIO DO ESTADO DO RIO DE JANEIRO<br>Diretoria Geral de Planejamento, Coordenação e Finanças- DGPCF<br>Departamento de Planejamento e Orçamento- DEPLO<br>Divisão de Acompanhamento e Controle de Custos- DIACC<br>RAC - Relatório de Acompanhamento de Custos<br>Órgãos Descartados | D<br>H<br>Pi      | ata :<br>ora :<br>ág. | 06/11/2015<br>16:01:55<br>1 de 1 |
|----------------------------------------------------------------------------------------------------|-------------------|-----------------------|----------------------------------|
| Referencia do Lançamento: 2015/03                                                                                                    |                   |                       |                                  |
| Origem: CURSOR AUXÍLIO PESSOAL                                                                                                    | Ativo             | Formal                | Instalada                        |
| 9141 GAB. DES MURILO ANDRE KIELING CARDONA PEREIRA                                                                                                    | S                 |                       |                                  |
| 20150300 FOLHA NORMAL DE MARÇO DE 2015                                                                                                    |                   | Va                    | lor / Qtde                       |
| Tribunal de Justiça                                                                                                    |                   |                       | 2.731,67                         |
|                                                                                                    | Total :           |                       | 2.731,67                         |
|                                                                                                    | Total do Período: |                       | 2.731,67                         |

Figura 72 – Exemplo de Relatório de Órgãos Descartados.

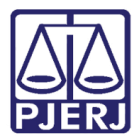

## 5.7 Submenu Mapeamento de Despesas

Relatório usado pela DIACC, base de validação do RAC.

Para acessar clique no menu Relatórios, submenu Mapeamento de Despesas.

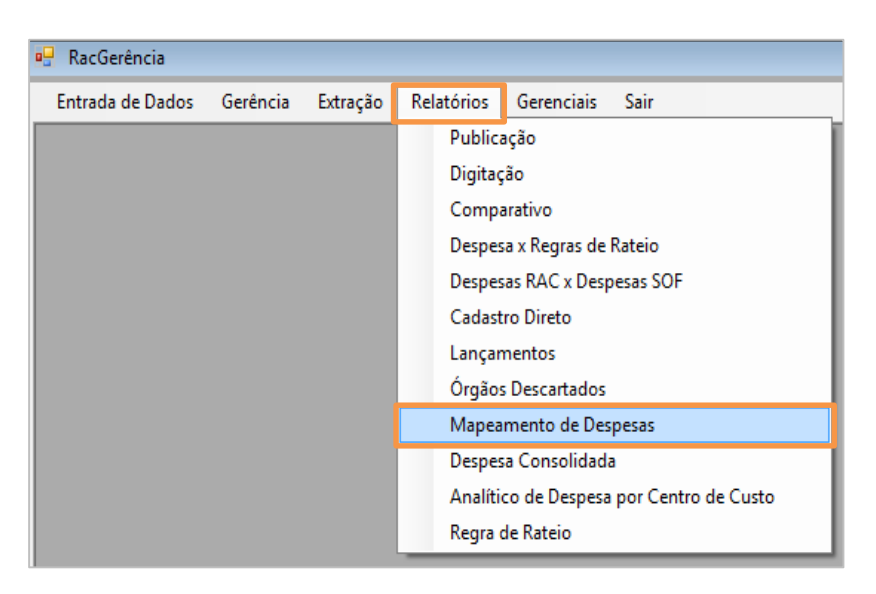

Figura 73 - Menu Relatórios / Mapeamento de Despesas.

Preencha o período (mês e ano de **Referência**), digite um nome para o arquivo e clique em **Exportar**.

| 🖳 Mapeamento de Despesas                   |           |
|--------------------------------------------|-----------|
| Filtro<br>Referência:<br>Nome do arquivo : |           |
| Exportar                                   | Sair      |
| Impressora: Lexmark 1                      | Cópias: 1 |

Figura 74 – Mapeamento de Despesas.

Escolha o lugar onde o arquivo será salvo e clique em Salvar.

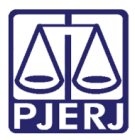

#### PODER JUDICIÁRIO ESTADO DO RIO DE JANEIRO Diretoria Geral de Tecnologia da Informação

Departamento de Suporte e Atendimento

| 🖳 Salvar como                                                                                                    |         |                                                                                                    |                                                                                                    |                                                                                                    |                                           | × |  |  |  |  |  |  |
|----------------------------------------------------------------------------------------------------|---------|----------------------------------------------------------------------------------------------------|----------------------------------------------------------------------------------------------------|----------------------------------------------------------------------------------------------------|-------------------------------------------|---|--|--|--|--|--|--|
| 💭 🚭 🛡 🕌 « Arquivos de Programas 🕨 PJERJ 🕨 RACGERENCIA 🕨 Produção 🕨 🗸 🖌 Pesquisar Produção                                                             |         |                                                                                                    |                                                                                                    |                                                                                                    |                                           |   |  |  |  |  |  |  |
| Organizar 👻 Nova pasta 🛛 🕮 💌                                                                                                    |         |                                                                                                    |                                                                                                    |                                                                                                    |                                           |   |  |  |  |  |  |  |
| 🚺 Downloads                                                                                                    | •       | Nome                                                                                                    | Data de modificaç                                                                                                    | Тіро                                                                                                    | Tamanho                                   |   |  |  |  |  |  |  |
| <ul> <li>Locais</li> <li>→ Bibliotecas</li> <li>→ Documentos</li> <li>→ Imagens</li> <li>→ Músicas</li> <li>→ Vídeos</li> <li>→ Computador</li> </ul> | ш       | old     rpt     MODELO-01.xls     MODELO-01-jan_2013.xls     MODELO-02.xls     MODELO-02.xls     MODELO-03.xls     MODELO-03.xls     WVERIFICACAO_RACxSOF.xls | 29/10/2015 12:12<br>29/10/2015 12:12<br>06/11/2015 11:15<br>30/10/2013 11:46<br>13/09/2012 16:23<br>13/09/2012 16:23<br>31/10/2013 11:40 | Pasta de arquivos<br>Pasta de arquivos<br>Arquivo XLS<br>Arquivo XLS<br>Arquivo XLS<br>Arquivo XLS<br>Arquivo XLS | 33 KB<br>41 KB<br>33 KB<br>40 KB<br>23 KB |   |  |  |  |  |  |  |
| ▶ ▲ SISTEMA (C:)           ▶ → DADOS (E:)                                                                                                    | -       |                                                                                                    |                                                                                                    |                                                                                                    |                                           |   |  |  |  |  |  |  |
| Nome:                                                                                                    | teste   | rac.xls                                                                                                    |                                                                                                    |                                                                                                    |                                           | - |  |  |  |  |  |  |
| Tipo:                                                                                                    | Planill | has Excel 97 (*.xls)                                                                                                    |                                                                                                    |                                                                                                    |                                           | • |  |  |  |  |  |  |
| Ocultar pastas                                                                                                    |         |                                                                                                    |                                                                                                    | Salvar                                                                                                    | Cancelar                                  |   |  |  |  |  |  |  |

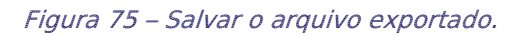

| X    | 10.00       | 1.1                  | Acres 10       |            | -            | 1           |                  | C. Same            | TESTE.xls [N         | Modo de Co           | ompatibilida     | de] - Micro | soft Excel       |                                 |               |         |          |                |         |            |               | - 0 -        | x     |
|------|-------------|----------------------|----------------|------------|--------------|-------------|------------------|--------------------|----------------------|----------------------|------------------|-------------|------------------|---------------------------------|---------------|---------|----------|----------------|---------|------------|---------------|--------------|-------|
| Arau | uivo Pi     | igi <u>ņa I</u> nici | al Inserir     | Layout da  | a Página     | Fórmulas    | Dados            | Re <u>vis</u> ão E | xi <u>biç</u> ão Des | sen <u>vo</u> lvedor |                  |             |                  |                                 |               |         |          |                |         |            |               | ۔ 🕜 ۵        | 67 X3 |
|      |             |                      | Y              | P          |              |             | S                | V                  | J                    | L                    |                  |             |                  |                                 |               |         | -        | 1.1.1.1        | ΣΔ      | utoSoma *  | A             | 40           |       |
|      | - <b>P</b>  |                      | Arial Narrow   | * 9        | · A A        | = = =       | \$ <u>≫</u> ,    | 📑 Quebrar 1        | lexto Automatica     | amente G             | eral             | *           |                  |                                 |               |         |          |                |         | atosomu    | Ż             |              |       |
|      | Colar       |                      | NZS-           |            | 3 - A -      |             | 42 62            | -a- Mesclar e      | Centralizar *        |                      | \$ - % 000       | *,0 ,00     | Formatação       | Formatar                        | Estilos de    | Inserir | Excluir  | Formata        | r 🖉 P   | reencher * | Classificar   | Localizar e  |       |
|      | ela Tennefa | afarain 🦟            | -              |            |              |             | A.1              |                    |                      | -                    | Mómere           | ,00 -,0     | Condicional      | <ul> <li>como Tabeli</li> </ul> | a ∗ Célula ∗  | *       | - Aludai |                | 20      | impar *    | e Filtrar ▼ ! | Selecionar * |       |
| Area | ue mansre   | rencia is            |                | onte       | 9            |             | All              | nnamento           |                      | 194                  | Numero           | 2 13        |                  | Estilo                          |               |         | Celula   | 15             | _       |            | Eulçao        |              | _     |
| 1    | 2 3         | 4                    |                |            |              |             |                  |                    |                      |                      |                  |             |                  |                                 |               |         |          |                |         |            |               |              |       |
|      |             |                      | <b>-</b> (0    | $f_{x}$    |              |             |                  |                    |                      |                      |                  |             |                  |                                 |               |         |          |                |         |            |               |              | *     |
|      | А           | В                    | С              | D          | E            | F           | G                | н                  | 1                    | J                    | К                | L           | M                | N                               | 0             | Р       | Q        |                | R       | S          | Т             | U            |       |
| 1    | ANOMES      | DESC_G               | BRUF CATEGORIA | COD_DESP   | DESPESA_S    | S COD_DESPE | EDESPESA_R       | VALOR              | COD_PROCESS          | COD_FORM             | IE NOME_FOR      | RIORIGEM    | COD_PROGE        | PROGRAMA_1                      | RABALHO       |         |          |                |         |            |               |              |       |
| 2    | 20150       | 1 Custeio            | ACESSO A J     | 3390360    | 5 SERVIÇOS   | T 20100900  | 7 TRADUÇÃO/      | 1629               | 2013243691           | 236                  | 3 Analucia Teb   | ce CURSOR I | RA 036102061014  | <b>OPERACIONA</b>               | LIZAÇÃO DO P  | ROCESS  | AMENTO   | ) JUDICIÁI     | RIO.    |            |               |              | _     |
| 3    | 20150       | 1 Custeio            | ACESSO A J     | 3390360    | 5 SERVIÇOS   | T 20100900  | 7 TRADUÇÃO/      | 655                | 2013243691           | 893                  | 6 Annie Paulet   | e CURSOR I  | RA 036102061014  | OPERACION/                      | LIZAÇÃO DO P  | ROCESS  | AMENTO   | ) JUDICIÁI     | RIO.    |            |               |              |       |
| 4    | 20150       | 1 Custeio            | ACESSO A J     | 3390360    | 5 SERVIÇOS   | T 20100900  | 7 TRADUÇÃO/      | 2273,6             | 2013243691           | 997                  | 7 Beatriz Olmo   | s CURSOR I  | RA 036102061014  | OPERACION/                      | LIZAÇÃO DO P  | ROCESS  | AMENTO   | ) JUDICIÁI     | RIO.    |            |               |              |       |
| 5    | 20150       | 1 Custeio            | ACESSO A J     | 3390360    | 5 SERVIÇOS   | T 20100900  | 7 TRADUÇÃO/      | 1359,68            | 2013243691           | 900                  | 7 Derrick Guy    | P CURSOR I  | RA 036102061014  | OPERACIONA                      | LIZAÇÃO DO P  | ROCESS  | AMENTO   | ) JUDICIÁ      | RIO.    |            |               |              |       |
| 6    | 20150       | 1 Custeio            | ACESSO A J     | 3390360    | 5 SERVIÇOS   | T 20100900  | 7 TRADUÇÃO/      | 367,36             | 2013243691           | 230                  | 6 Eleonora Na    | sc CURSOR I | RA 036102061014  | OPERACION/                      | LIZAÇÃO DO P  | ROCESS  | AMENTO   | ) JUDICIÁI     | RIO.    |            |               |              |       |
| 7    | 20150       | 1 Custeio            | ACESSO A J     | 3390360    | 5 SERVIÇOS   | T 20100900  | TRADUÇÃO/        | 1344               | 2013243691           | 586                  | 9 Lin Jun        | CURSOR      | RA 036102061014  | OPERACIONA                      | LIZAÇÃO DO P  | ROCESS  | AMENTO   | D JUDICIÁI     | RIO.    |            |               |              |       |
| 8    | 20150       | 1 Custeio            | ACESSO A J     | 3390360    | 5 SERVIÇOS   | T 20100900  | 7 TRADUÇÃO/      | 1303,68            | 2013243691           | 997                  | 6 Maria Beatriz  | CURSOR      | RA 036102061014  | OPERACIONA                      | LIZAÇÃO DO P  | ROCESS  | AMENTO   | D JUDICIÁI     | RIO.    |            |               |              |       |
| 9    | 20150       | 1 Custeio            | ACESSO A J     | 3390360    | 5 SERVIÇOS   | T 20100900  | 7 TRADUÇÃO/      | 151,68             | 2013243691           | 969                  | 2 Patricia Mein  | I CURSOR    | RA 036102061014  | OPERACIONA                      | LIZAÇÃO DO P  | ROCESS  | AMENTO   | ) JUDICIÁ      | RIO.    |            |               |              |       |
| 10   | 20150       | 1 Custeio            | ACESSO A J     | 3390360    | 5 SERVIÇOS   | T 20100900  | 7 TRADUÇÃO/      | 1751,68            | 2013243691           | 915                  | 2 Selena Herre   | ra CURSOR I | RA 036102061014  | OPERACION/                      | LIZAÇÃO DO P  | ROCESS  | AMENTO   | ) JUDICIÁ      | RIO.    |            |               |              |       |
| 11   | 20150       | 1 Custeio            | ACESSO A J     | 3390360    | 5 SERVIÇOS   | T 20100900  | 7 TRADUÇÃO/      | 1130,88            | 2013243691           | 999                  | 0 Sonia Consu    | e CURSOR I  | RA 036102061014  | OPERACIONA                      | LIZAÇÃO DO P  | ROCESS  | AMENTO   | ) JUDICIÁI     | RIO.    |            |               |              |       |
| 12   | 20150       | 1 Custeio            | ACESSO A J     | 3390393    | 1 REPOSIÇÕI  | E 203001704 | 4 RESTITUIÇÃ     | 6800               | 2014204859           |                      |                  | CURSOR      | SC 036102061014  | OPERACION/                      | LIZAÇÃO DA C  | ORREGE  | DORIA G  | BERAL DA       | JUSTIÇA |            |               |              |       |
| 13   | 20150       | 1 Custeio            | ACESSO A J     | 3390393    | 1 REPOSIÇÕI  | E 20300170  | RESTITUIÇÃ       | 9557,76            | 2015000302           |                      |                  | CURSOR      | SC 036102061014  | OPERACIONA                      | LIZAÇÃO DA C  | ORREGE  | DORIA G  | ERAL DA        | JUSTIÇA |            |               |              |       |
| 14   | 20150       | 1 Custeio            | ACESSO A J     | 3390393    | 1 REPOSIÇÕI  | E 20300170  | RESTITUIÇÃ       | 1167450            | 2015002839           |                      |                  | CURSOR      | SC 036102061014  | <b>OPERACIONA</b>               | LIZAÇÃO DA C  | ORREGE  | DORIA G  | ERAL DA        | JUSTIÇA |            |               |              |       |
| 15   | 20150       | 1 Custeio            | ACESSO A J     | 3390393    | 1 REPOSIÇÕI  | E 203001704 | 4 RESTITUIÇÃ     | 74150              | 2015002838           |                      |                  | CURSOR      | SC 036102061014  | <b>OPERACIONA</b>               | LIZAÇÃO DA C  | ORREGE  | DORIA G  | BERAL DA       | JUSTIÇA |            |               |              |       |
| 16   | 20150       | 1 Custeio            | ACESSO A J     | 3390393    | 1 REPOSIÇÕI  | E 20300170  | 4 RESTITUIÇÃ     | 567219,52          | 2015000301           |                      |                  | CURSOR      | SC 036102061014  | <b>OPERACIONA</b>               | LIZAÇÃO DA C  | ORREGE  | DORIA G  | BERAL DA       | JUSTIÇA |            |               |              |       |
| 17   | 20150       | 1 Custeio            | ACESSO A J     | 3390921    | 8 DESPESAS   | 10100200    | 5 JUIZ LEIGO     | 739507,9968        | 2014217749           | 941                  | 0 Juizes Leigos  | CURSOR      | JU 036102061014  | OPERACIONA                      | LIZAÇÃO DO P  | ROCESS  | AMENTO   | ) JUDICIÁI     | RIO.    |            |               |              |       |
| 18   | 20150       | 1 Custeio            | ACESSO A J     | 3390930    | 1 INDENIZAÇ  | Č 20300170  | 3 AJUDA DE C     | 110040             | 2014008046           | 950                  | 8 Peritos - PFC  | 0 CURSOR    | SC 036102061014  | <b>OPERACIONA</b>               | LIZAÇÃO DO P  | ROCESS  | AMENTO   | ) JUDICIÁI     | RIO.    |            |               |              |       |
| 19   | 20150       | 1 Custeio            | ACESSO A J     | 3390930    | 2 RESTITUIÇÔ | 5 20300283  | 7 RESTITUIÇÃ     | 84650,32           | 2015002835           |                      |                  | CURSOR      | SC 036302061000  | APOIO AOS R                     | EG.CIVIS DE P | ESSOAS  | NATURA   | AIS            |         |            |               |              |       |
| 20   | 20150       | 1 Custeio            | ACESSO A J     | 3390930    | 2 RESTITUIÇÓ | 5 20300283  | 7 RESTITUIÇÂ     | 3484246,74         | 2015002836           |                      |                  | CURSOR      | SC 036302061000  | APOIO AOS R                     | EG.CIVIS DE P | ESSOAS  | NATURA   | AIS            |         |            |               |              |       |
| 21   | 20150       | 1 Custeio            | CONCESSIO      | 3390390    | 6 SERVIÇOS   | E 20300124  | 2 TELEFONIA      | 75120,1738         | 2010202615           | 214                  | 8 Intelig Teleco | m CURSOR 1  | TE 036102061014  | OPERACIONA                      | LIZAÇÃO DO P  | ROCESS  | AMENTO   | ) JUDICIÁI     | RIO.    |            |               |              |       |
| 22   | 20150       | 1 Custeio            | CONCESSIO      | 3390390    | 6 SERVIÇOS   | E 203001243 | 2 TELEFONIA      | 144003,2581        | 2010202617           | 439                  | 8 Telemar Nort   | e CURSOR 1  | TE/036102061014  | OPERACIONA                      | LIZAÇÃO DO P  | ROCESS  | AMENTO   | ) JUDICIÁ      | RIO.    |            |               |              |       |
| 23   | 20150       | 1 Custeio            | CONCESSIO      | 3390391    | 1 FORNECIM   | E 20200100  | B ENERGIA EL     | 18540,517          | 2013244722           | 5                    | 0 Ampla Energ    | ia CARGA RA | ATT 036102061014 | <b>OPERACIONA</b>               | LIZAÇÃO DO P  | ROCESS  | AMENTO   | ) JUDICIÁI     | RIO.    |            |               |              |       |
| 24   | 20150       | 1 Custeio            | CONCESSIO      | 3390391    | 1 FORNECIM   | E 20200100  | B ENERGIA EL     | 678880,247         | 2014214835           | 5                    | 0 Ampla Energ    | ia CARGA RA | ATT 036102061014 | <b>OPERACIONA</b>               | LIZAÇÃO DO P  | ROCESS  | AMENTO   | D JUDICIÁ      | RIO.    |            |               |              |       |
| 25   | 20150       | 1 Custeio            | CONCESSIO      | 3390391    | 1 FORNECIM   | E 20200100  | BENERGIA EL      | 17156,22           | 2013244732           | 785                  | 7 Cooperativa    | de CARGA RA | ATT 036102061014 | OPERACION/                      | LIZAÇÃO DO P  | ROCESS  | AMENTO   | <b>JUDICIÁ</b> | RIO.    |            |               |              |       |
| 26   | 20150       | 1 Custeio            | CONCESSIO      | 3390391    | 1 FORNECIM   | E 20200100  | B ENERGIA EL     | 1856,4798          | 2013244724           | 787                  | 9 Energisa Mir   | a CARGA RA  | ATT 036102061014 | <b>OPERACIONA</b>               | LIZAÇÃO DO P  | ROCESS  | AMENTO   | <b>JUDICIÁ</b> | RIO.    |            |               |              |       |
| 27   | 20150       | 1 Custeio            | CONCESSIO      | 3390391    | 1 FORNECIM   | E 20200100  | B ENERGIA EL     | 14210,3799         | 2013244728           | 578                  | 9 Energisa No    | va CARGA RA | ATT 036102061014 | <b>OPERACIONA</b>               | LIZAÇÃO DO P  | ROCESS  | AMENTO   | ) JUDICIÁI     | RIO.    |            |               |              |       |
| 28   | 20150       | 1 Custeio            | CONCESSIO      | 3390391    | 1 FORNECIM   | E 20200100  | BENERGIA EL      | 2143419,142        | 2013244718           | 5                    | 4 Light-Serviço  | s CARGA RA  | ATT 036102061014 | OPERACION/                      | LIZAÇÃO DO P  | ROCESS  | AMENTO   | ) JUDICIÁI     | RIO.    |            |               |              |       |
| 29   | 20150       | 1 Custeio            | CONCESSIO      | 3390394    | 4 SERVIÇOS   | E 203001243 | <b>TELEFONIA</b> | 27825,49           | 2010202611           | 1162                 | 0 Telefonica Br  | a CURSOR    | TE 036102061014  | <b>OPERACIONA</b>               | LIZAÇÃO DO P  | ROCESS  | AMENTO   | <b>JUDICIÁ</b> | RIO.    |            |               |              |       |
| 30   | 20150       | 1 Custeio            | CONCESSIO      | 3390394    | 4 SERVIÇOS   | c 20300124  | TELEFONIA        | 146,62             | 2010202617           | 439                  | 8 Telemar Nort   | e CURSOR    | TE 036102061014  | OPERACIONA                      | LIZAÇÃO DO P  | ROCESS  | AMENTO   | JUDICIÁ        | RIO.    |            |               |              |       |
| 31   | 20150       | 1 Custeio            | CONCESSIO      | 3390394    | 4 SERVIÇOS   | c 20300124  | TELEFONIA        | 4477,2             | 2011174069           | 870                  | 2 Nextel Teleci  | or CURSOR I | RA 036102061014  | OPERACIONA                      | LIZAÇÃO DO P  | ROCESS  | AMENTO   | JUDICIÁ        | RIO.    |            |               |              |       |
| 32   | 20150       | 1 Custeio            | CONCESSIO      | 3390394    | 4 SERVIÇOS   | c 20300124  | TELEFONIA        | 52966,04           | 2013135800           | 870                  | 2 Nextel Teleci  | or CURSOR I | RA 036102061014  | OPERACION/                      | LIZAÇÃO DO P  | ROCESS  | AMENTO   | JUDICIÁ        | RIO.    |            |               |              |       |
| 33   | 20150       | 1 Custeio            | CONCESSIO      | 3390394    | 4 SERVIÇOS   | c 20300124  | TELEFONIA        | 31449,34           | 2014062793           | 870                  | 2 Nextel Teleci  | or CURSOR   | RA 036102061014  | OPERACION/                      | LIZAÇÃO DO P  | ROCESS  | AMENTO   | JUDICIÁ        | RIO.    |            |               |              |       |
| 34   | 20150       | 1 Custeio            | CONCESSIO      | 3390394    | 5 FORNECIM   | E 20200100  | 4 GÁS            | 100335,3088        |                      |                      |                  | CARGA RA    | ATI              |                                 |               |         |          |                |         |            |               |              |       |
| 35   | 20150       | 1 Custeio            | CONCESSIO      | 3390394    | 5 FORNECIM   | E 20300282  | GÁS - CAPIT      | 23,38              |                      |                      |                  | CARGA RA    | ATI              |                                 |               |         |          |                |         |            |               |              |       |
| 36   | 20150       | 1 Custeio            | CONCESSIO      | 3390395    | 0 TAXAS DE Á | 20200100    | ÁGUA / ESG       | 1264,84            | 2013244746           | 819                  | 9 Águas de Sa    | n CARGA RA  | ATT 036102061014 | OPERACIONA                      | LIZAÇÃO DO P  | ROCESS  | AMENTO   | JUDICIÁ        | RIO.    |            |               |              | -     |
| 14 4 | ► H P       | an1 / Pl             | an2 / Plan3 /  | <b>?</b> ] | - i - i      |             | d e              |                    |                      |                      | -1               |             |                  |                                 |               |         |          |                |         |            | 1             |              | ▶ []  |
| Pror | to 🛄        | 1                    |                |            |              |             |                  |                    |                      |                      |                  |             |                  |                                 |               |         |          |                |         |            | 100%          |              |       |

Figura 76 – Exemplo de relatório exportado.

## 5.8 Submenu Regra de Rateio

Relatório que exibe o relatório Regra de Rateio com as informações cadastradas pela DIACC.

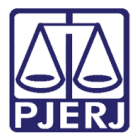

Para acessar clique no menu Relatórios, submenu Regra de Rateio.

| RacGerência      |          |          |                                          |                        |
|------------------|----------|----------|------------------------------------------|------------------------|
| Entrada de Dados | Gerência | Extração | Relatórios                               | Gerenciais Sair        |
|                  |          |          | Publica                                  | ação                   |
|                  |          |          | Digitaç                                  | ção                    |
|                  |          |          | Compa                                    | arativo                |
|                  |          |          | Despes                                   | sa x Regras de Rateio  |
|                  |          |          | Despes                                   | sas RAC x Despesas SOF |
|                  |          |          | Cadastro Direto                          |                        |
|                  |          |          | Lançamentos                              |                        |
|                  |          |          | Órgãos Descartados                       |                        |
|                  |          |          | Mapeamento de Despesas                   |                        |
|                  |          |          | Despesa Consolidada                      |                        |
|                  |          |          | Analítico de Despesa por Centro de Custo |                        |
|                  |          |          | <u>R</u> egra de Rateio                  |                        |

Figura 77 - Menu Relatórios / Regra de Rateio.

Será exibido o Relatório Regra de Rateio, conforme exemplo a seguir:

| PODER JUDICIÁRIO DO ESTADO DO RIO DE JANEIRO<br>Diretoria Geral de Planejamento, Coordenação e Finanças. DGPCF<br>Departamento de Planejamento e Corgamento. DEPLO<br>Divisão de Acompanhamento e Controle de Custos. DIACC<br>RAC - Relatório de Regra de Rateio |               |           |          |             |  |
|----------------------------------------------------------------------------------------------------|---------------|-----------|----------|-------------|--|
| Regra de Rateio                                                                                                    |               |           |          |             |  |
| Regra de Rateio: NÃO DEFINIDA (INATIVADA)                                                                                                    |               |           |          |             |  |
| Definição do Rateio                                                                                                    | Tipo de Custo | Status    | Ativação | DataCancel. |  |
| Aplicada temporarlamente a contratos novos, equanto o gestor da despesa<br>não informa a regra a ser adotada. Neste caso o valor é atribuído<br>integralmente ao órgão fiscal do contrato.                                                                        |               | Cancelada | 2006/04  | 01/01/2009  |  |
| Regra de Rateio: RATEIO DE CUSTO DE IMPRESSÃO                                                                                                    |               |           |          |             |  |
| Definição do Rateio                                                                                                    | Tipo de Custo | Status    | Ativação | DataCancel. |  |
| O valor é extraído a partir da quantidade de impressões realizadas por um<br>determinado órgão                                                                                                    | Indireto      | Suspensa  | 2010/09  |             |  |
| Regra de Rateio: RATEIO DE GUARDA E GERENCIAMENTO DE DOCUMENTO                                                                                                    | OS            |           |          |             |  |
| Definição do Rateio                                                                                                    | Tipo de Custo | Status    | Ativação | DataCancel. |  |
| Buscar no momento do rateio o nº de caixas arquivadas na RECALL por<br>cada Serventia                                                                                                    | Indireto      | Ativa     | 2006/01  |             |  |
| Regra de Rateio: RATEIO DETRA - DESEMBARGADORES                                                                                                    |               |           |          |             |  |
| Definição do Rateio                                                                                                    | Tipo de Custo | Status    | Ativação | DataCancel. |  |
| Rateio de contrato de combustível da ticket para desenbargadores                                                                                                    | Indireto      | Cancelada | 2006/06  | 01/02/2009  |  |
| Regra de Rateio: RATEIO DETRA II                                                                                                    |               |           |          |             |  |
| Definição do Rateio                                                                                                    | Tipo de Custo | Status    | Ativação | DataCancel. |  |
| O valor é divido obedecendo a proporção de utilização de viaturas por órgão,<br>via apuração da quilometragem captada pelos BDT's (Boletim de<br>Deslocamento de Transportes).                                                                                    | Indireto      | Ativa     | 2006/01  |             |  |
| Regra de Rateio: RATEIO DGENG                                                                                                    |               |           |          |             |  |
| Definição do Rateio                                                                                                    | Tipo de Custo | Status    | Ativação | DataCancel. |  |
| Valores dos contratos serão rateados seguindo a seguinte proporção: 70%<br>para orgãos da comarca da capital e regionais e 30% paraos demais orgãos                                                                                                    | Indireto      | Suspensa  | 2006/01  |             |  |
| Regra de Rateio: RATEIO DGENG II                                                                                                    |               |           |          |             |  |
| Definição do Rateio                                                                                                    | Tipo de Custo | Status    | Ativação | DataCancel. |  |
| Valores dos contratos serão reteados seguindo a seguinte proporção: 30%<br>para orgãos da comarca da capital e regionais e 70% paraos demais orgãos                                                                                                    | Indireto      | Suspensa  | 2006/01  |             |  |

Figura 78 – Exemplo de Relatório Regra de Rateio.

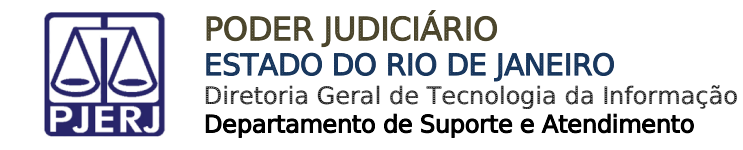

## 6. Menu Gerenciais

## 6.1 Submenu Relatórios Consolidados

Relatório que exibe informação do RAC DW, com uma visualização mais fácil para usuário.

Para acessar clique no menu Gerenciais, submenu Consolidados.

| 🖳 RacGerência    |          |          |            |            |        |
|------------------|----------|----------|------------|------------|--------|
| Entrada de Dados | Gerência | Extração | Relatórios | Gerenciais | Sair   |
|                  |          |          |            | Consol     | idados |
|                  |          |          |            |            |        |
|                  |          |          |            |            |        |
|                  |          |          |            |            |        |
|                  |          |          |            |            |        |
|                  |          |          |            |            |        |
|                  |          |          |            |            |        |
|                  |          |          |            |            |        |
|                  |          |          |            |            |        |

Figura 79 - Menu Gerenciais / Consolidados.

Preencha o Período.

Selecione a opção de tipo de relatório:

"Consolidado do PJERJ" – informação completa administrativa e judiciário.
 Marque a opção respectiva e clique em Visualizar.

| 🖶 RacGerência                                                    |           |
|------------------------------------------------------------------|-----------|
| Entrada de Dados Gerência Extração Relatórios Gerenciais Sair    |           |
| Relatórios Consolidados                                          |           |
| Período: 2015/01 a 2015/01                                       |           |
| Consolidado do PJERJ                                             |           |
| C Categoria de Despesa                                           |           |
| Centros de Custo: O 1a Instância O 2a Instância O Administrativa | Todos     |
|                                                                  | -         |
| Consolidado por Atividade                                        |           |
|                                                                  |           |
| Limpar Imprimir Visualiz                                         | ar Sair   |
| Impressora: Lexmark 1                                            | Cópias: 1 |

Figura 80 – Opção Consolidado do PJERJ.

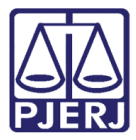

É exibido o relatório, conforme exemplo a seguir:

| Diretoria Geral de Planejamento, Coordenação et<br>Departamento de Planejamento, Coordenação et<br>Departamento de Planejamento e Orgamento de<br>Divisão de Acompanhamento e Coustor<br>RAC - Relatório de Acompanhamento de Custor<br><b>Apropriação</b> | O DO RIO DE<br>Finanças- DGPCF<br>PLO<br>s- DIACC | JANEIRO        |              | Data: oe<br>Hora:<br>Pág. | //11/2015<br>17:26:54<br>1 de 1 |
|----------------------------------------------------------------------------------------------------|---------------------------------------------------|----------------|--------------|---------------------------|---------------------------------|
| Periodo: 01/2015                                                                                                    | CUSTEIO                                           | PESSOAL        | DEPRECIAÇÃO  | TOTAL                     | Part. %                         |
| Atividade Judiciária                                                                                                    | 25.670.363,46                                     | 222.321.236,67 | 1.793.578,37 | 249.785.178,50            | 83.1497                         |
| 1a Instância                                                                                                    | 24.163.315,96                                     | 180.622.445,12 | 1.498.466,36 | 206.284.227,44            | 68.6689                         |
| NÚCLEO REGIONALDA CORREGEDORIA - 1º REGIÃO                                                                                                    | 4.723.174,36                                      | 56.257.433,66  | 270.418,83   | 61.251.026,84             | 20.3895                         |
| NÚCLEO REGIONAL DA CORREGEDORIA - 2ª REGIÃO                                                                                                    | 3.063.388,15                                      | 20.355.445,27  | 204.570,80   | 23.623.404,22             | 7.8639                          |
| NÚCLEO REGIONALDA CORREGEDORIA - 3º REGIÃO                                                                                                    | 1.211.308,14                                      | 9.084.214,57   | 72.826,98    | 10.368.349,69             | 3.4515                          |
| NÚCLEO REGIONALDA CORREGEDORIA - 4ª REGIÃO                                                                                                    | 3.691.791,61                                      | 19.286.851,68  | 211.637,02   | 23.190.280,31             | 7.7197                          |
| NÚCLEO REGIONALDA CORREGEDORIA - 5ª REGIÃO                                                                                                    | 1.568.683,21                                      | 11.635.287,30  | 128.229,82   | 13.332.200,33             | 4.4381                          |
| NÚCLEO REGIONALDA CORREGEDORIA - 6ª REGIÃO                                                                                                    | 1.543.603,48                                      | 8.600.894,00   | 94.099,61    | 10.238.597,09             | 3.4083                          |
| NÚCLEO REGIONALDA CORREGEDORIA - 7º REGIÃO                                                                                                    | 512.499,82                                        | 2.714.838,52   | 31.295,37    | 3.258.633,72              | 1.0847                          |
| NÚCLEO REGIONALDA CORREGEDORIA - 8ª REGIÃO                                                                                                    | 731.942,21                                        | 3.744.046,04   | 40.466,21    | 4.516.454,46              | 1.5035                          |
| NÚCLEO REGIONALDA CORREGEDORIA - 9º REGIÃO                                                                                                    | 970.895,08                                        | 5.128.656,58   | 45.141,68    | 6.144.693,34              | 2.0455                          |
| NÚCLEO REGIONALDA CORREGEDORIA - 10º REGIÃO                                                                                                    | 900.454,47                                        | 5.358.725,64   | 89.353,69    | 6.348.533,70              | 2.1133                          |
| NÚCLEO REGIONALDA CORREGEDORIA - 11ª REGIÃO                                                                                                    | 1.419.014,26                                      | 7.720.533,65   | 118.368,36   | 9.257.916,28              | 3.0818                          |
| NÚCLEO REGIONALDA CORREGEDORIA - 12º REGIÃO                                                                                                    | 2.108.299,55                                      | 13.089.836,24  | 77.083,97    | 15.275.219,76             | 5.0849                          |
| NÚCLEO REGIONAL DA CORREGEDORIA - 13º REGIÃO                                                                                                    | 1.718.261,62                                      | 17.645.682,07  | 114.974,02   | 19.478.917,71             | 6.4842                          |
| 2a Instância                                                                                                    | 1.507.047,50                                      | 41.698.791,55  | 295.112,01   | 43.500.951,06             | 14.4808                         |
| 1VP - PRIMEIRA VICE-PRESIDENCIA                                                                                                    | 150.998,97                                        | 1.176.369,74   | 9.726,99     | 1.337.095,70              | 0.4451                          |
| 2VP - SEGUNDA VICE-PRESIDENCIA                                                                                                    | 98.649,76                                         | 528.431,57     | 2.680,96     | 629.762,29                | 0.2096                          |
| 3VP - TERCEIRA VICE-PRESIDENCIA                                                                                                    | 260.623,64                                        | 1.807.286,48   | 11.893,69    | 2.079.803,81              | 0.6923                          |
| ORGAO ESPECIAL                                                                                                    | 100.418,82                                        | 466.862,19     | 16.261,22    | 583.542,23                | 0.1943                          |
| TRIBUNAL DEJUSTICA                                                                                                    | 869.644,56                                        | 37.462.556,81  | 253.260,14   | 38.585.461,51             | 12.8445                         |
| DGJUR - DIVISAO DE PROTOCOLO (2AINSTANCIA)                                                                                                    | 26.711,75                                         | 257.284,75     | 1.289,01     | 285.285,50                | 0.0950                          |
| Atividade Administrativa                                                                                                    | 24.684.464,53                                     | 24.402.091,05  | 1.532.594,09 | 50.619.149,67             | 16.8503                         |
| CGJ CORREGEDORIA GERAL DE JUSTICA                                                                                                    | 1.354.142,54                                      | 5.647.376,64   | 21.479,36    | 7.022.998,64              | 2.3378                          |
| DGCOI - DIRETORIA GERAL DE CONTROLE INTERNO                                                                                                    | 173.628,72                                        | 463.955,85     | 637,37       | 638.221,94                | 0.2125                          |
| DGCOM - DIRETORIA GERAL COMUNICACAO EDIF CONHEC                                                                                                    | 783.566,59                                        | 1.987.115,05   | 132.317,12   | 2.902.998,76              | 0.9664                          |
| DGDIN-DIRETORIA GERAL DESENVOLVINSTITUCIONAL                                                                                                    | 266 395 98                                        | 366 236 08     | 690.88       | 633 322 93                | 0 2108                          |
| Total Page No.: 1                                                                                                    |                                                   |                |              | Zoom Fa                   | ctor: 100                       |

Figura 81 – Exemplo de Relatório Consolidado do PJERJ.

 "Categoria de Despesa" – Marque a opção respectiva. Selecione a opção de Centro de Custo e na listagem respectiva selecione o centro de custo desejado. Clique em Visualizar.

| 🖳 RacGerência                                                                                                    |                   |                |                |           |     |
|----------------------------------------------------------------------------------------------------|-------------------|----------------|----------------|-----------|-----|
| Entrada de Dados Gerência                                                                                                    | Extração          | Relatórios     | Gerenciais     | Sair      |     |
| Relatórios Consolidados                                                                                                    | 2015/01           |                |                |           | • • |
| C Consolidado do PJERJ                                                                                                    | 2013/01           |                |                |           |     |
| Categoria de Despesa                                                                                                    | nstância O 2      | 2a Instância ( | ◯ Administrati | va 🗆 Todo | s   |
| Núcleo Regional da Correg                                                                                                    | edoria - 1ª Regia | ão             |                |           | -   |
| Núcleo Regional da Corregedoria - 1ª Região         Núcleo Regional da Corregedoria - 2ª Região         Núcleo Regional da Corregedoria - 3ª Região         Núcleo Regional da Corregedoria - 4ª Região         Núcleo Regional da Corregedoria - 5ª Região         Núcleo Regional da Corregedoria - 5ª Região         Núcleo Regional da Corregedoria - 5ª Região         Núcleo Regional da Corregedoria - 5ª Região         Núcleo Regional da Corregedoria - 6ª Região         Núcleo Regional da Corregedoria - 8ª Região         Núcleo Regional da Corregedoria - 8ª Região |                   |                |                |           |     |
| ImpNúcleo Regional da Correg                                                                                                    | edoria - 8ª Regiá | ěo             |                |           |     |

Figura 82 – Opção Categoria de Despesa.

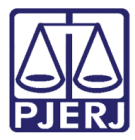

PODER JUDICIÁRIO ESTADO DO RIO DE JANEIRO Diretoria Geral de Tecnologia da Informação

Departamento de Suporte e Atendimento

É exibido o relatório, conforme exemplo a seguir:

| Period:         01/2015         Núcleo Regional da Corregedoria - 1º Região         Partic.%           Atividade Judiciánia         61.251.026,84         100.000           CUSTEIO         4.723.174,36         7.7112           ACESSO AJUSTIÇA E CIDADANIA         1.076.792,24         1.7680           CONCESSIONÁRIAS DE SERVIÇOS PÚBLICOS         599.502,26         0.9788           CONSERVAÇÃO ELIMPEZA         479.814,91         0.7834           DEMAIS DESPESAS DE CUSTEIO         656.737,61         1.0722           DESPESAS COM VIATURAS         69.607,20         0.9973           MATERIAL DE CONSUMO         284.102,77         0.4638           SERVIÇOS DEINGENHARIA         256.457,12         0.4111           SERVIÇOS DEINGENHARIA         256.457,12         0.4171           SERVIÇOS DEINGENHARIA         256.457,12         0.4171           SERVIÇOS DEINGENHARIA         256.457,12         0.4171           SUPORTE OPERACIONAL         697.538,89         0.9768           DEPRECIAÇÃO         270.418,83         0.4415           DEPRECIAÇÃO BENS IMÓVEIS         6.319,27         0.0103           DEPRECIAÇÃO BENS IMÓVEIS         6.319,27         0.0103           DEPRECIAÇÃO BENS IMÓVEIS         2.823.559,84         4.6098                                                                                        | PJERJ                  | PODER JUI<br>Diretoria Geral de<br>Departamento de<br>Divisão de Acom<br>RAC - Relatório d<br>Ap | DICIÁRIO DO ESTADO DO RIO DE JANEIRO<br>Planejamento, Coordenação e Finanças- DGPCF<br>Planejamento e Orçamento- DEPLO<br>panhamento e Controle de Custos- DIACC<br>Je Acompanhamento de Custos<br>propriação dos Custos das Atividades - Centro de Custo | Data :       (<br>Hora :<br>Pág. | 06/11/2015<br>17:36:06<br>1 de 1 |
|----------------------------------------------------------------------------------------------------|------------------------|--------------------------------------------------------------------------------------------------|----------------------------------------------------------------------------------------------------|----------------------------------|----------------------------------|
| Atividade Judiciária         61.251.026,84         100.000           CUSTEIO         4.723.174,36         7.7112           ACESSO AJUSTIÇA E CIDADANIA         1.076.792,24         1.7580           CONCESSIONÁRIAS DESERVIÇOS PÚBLICOS         599.502,26         0.9788           CONSERVAÇÃO E LIMPEZA         479.814,91         0.7834           DEMAIS DESPESAS DE CUSTEIO         666.737.61         1.0722           DESPESAS COM SEGURANÇA         258.337,36         0.4218           DESPESAS COM VIATURAS         59.602,720         0.9973           MATERIAL DE CONSUMO         284.102,77         0.4638           SERVIÇOS DEINFORMÁTICA         597.538,89         0.9756           SUPORTE OPERACIONAL         455.284,00         0.7433           DEPRECIAÇÃO         270.418,83         0.4415           DEPRECIAÇÃO BEIN MÓVEIS         6.319,27         0.0103           DEPRECIAÇÃO BEIN MÓVEIS         2.62,473,36         9.4312           PESSOAL         56.257.433,66         91.8473           BENEFICIOS         2.823.559,84         4.6098           ENCARGOS PATRONAIS         6.802.749,30         11.1063           FOLHA DEPAGAMENTO         46.631.124,51         76.1312                                                                                                    | Periodo: 01            | 1/2015                                                                                           | Núcleo Regional da Corregedoria - 1ª Região                                                                                                    |                                  | Partic.%                         |
| CUSTEIO         4.723.174,36         7.7112           ACESSO AJUSTIÇA E CIDADANIA         1.076.792,24         1.7680           CONCESSIONÁRIAS DE SERVIÇOS PÚBLICOS         599.502,26         0.9788           CONSERVAÇÃO E LIMPEZA         479.814,91         0.7834           DEMAIS DESPESAS DE CUSTEIO         666.737,61         1.0722           DESPESAS COM VIATURAS         258.337,36         0.4216           DESPESAS COM VIATURAS         59.607,20         0.0973           MATERIAL DE CONSUMO         284.102,77         0.4638           SERVIÇOS DELINGENHARIA         256.457,12         0.4171           SERVIÇOS DELINGORMÁTICA         697.538,89         0.9766           SUPORTE OPERACIONAL         265.457,12         0.4171           DEPRECIAÇÃO         270.418,83         0.4416           DEPRECIAÇÃO         270.418,83         0.4415           DEPRECIAÇÃO BENS IMÓVEIS         6.319,27         0.0103           DEPRECIAÇÃO BENS IMÓVEIS         6.319,27         0.0103           DEPRECIAÇÃO BENS IMÓVEIS         2.823.559,84         4.6098           ENCEFÍCIOS         2.823.559,84         4.6098           ENCARGOS PATRONAIS         6.802.749,30         11.1063           FOLHA DEPAGAMENTO         46.631.124,51 <th>Atividade Judi</th> <th>iciária</th> <th></th> <th>61.251.026,84</th> <th>100.0000</th> | Atividade Judi         | iciária                                                                                          |                                                                                                    | 61.251.026,84                    | 100.0000                         |
| ACESSO AJUSTIÇA E CIDADANIA         1.076.792,24         1.7580           CONCESSIONARIAS DESERVIÇOS PÚBLICOS         599.502,26         0.9788           CONSERVAÇÃO E LIMPEZA         479.814,91         0.7834           DEMAIS DESPESAS DE CUSTEIO         656.737,61         1.0722           DESPESAS COM VIATURAS         59.607,20         0.4218           DESPESAS COM VIATURAS         59.607,20         0.0973           MATERIAL DE CONSUMO         226.337,36         0.4218           DESPESAS COM VIATURAS         59.607,20         0.0973           MATERIAL DE CONSUMO         284.102,77         0.4638           SERVIÇOS DEINFORMÁTICA         597.538,89         0.9756           SUPORTE OPERACIONAL         455.284,00         0.7433           DEPRECIAÇÃO         270.418,83         0.4415           DEPRECIAÇÃO BENS IMÓVEIS         6.319,27         0.0103           DEPRECIAÇÃO BENS IMÓVEIS         6.319,27         0.0103           DEPRECIAÇÃO BENS IMÓVEIS         2.823.559,84         4.6098           ENCARGOS PATRONAIS         6.802.743,30         11.1063           FOLHA DEPAGAMENTO         46.631.124,51         76.1312           TotaldoCentro de Custo:         61.251.026,84         100.0000                                                                                                    | CUSTEIO                |                                                                                                  |                                                                                                    | 4.723.174,36                     | 7.7112                           |
| CONCESSIONÁRIAS DESERVIÇOS PÚBLICOS         599.502,26         0.9788           CONSERVAÇÃO ELIMPEZA         479.814,91         0.7834           DEMAIS DESPESAS DE CUSTEIO         666.737,61         1.0722           DESPESAS COM SEGURANÇA         258.337,36         0.4218           DESPESAS COM VIATURAS         59.607,20         0.0973           MATERIAL DE CONSUMO         284.102,77         0.4638           SERVIÇOS DEINGENHARIA         255.457,12         0.4171           SERVIÇOS DEINGENHARIA         597.538,89         0.9756           SUPORTE OPERACIONAL         455.284,00         0.7433           DEPRECIAÇÃO EDEIS IMÓVEIS         6.319,27         0.0103           DEPRECIAÇÃO BENS IMÓVEIS         6.319,27         0.0103           DEPRECIAÇÃO BENS IMÓVEIS         6.4099,66         0.4312           PESSOAL         56.267.433,66         91.8473           BENEFÍCIOS         2.823.559,84         4.6098           ENCARGOS PATRONAIS         6.802.749,30         11.1063           FOLHA DEPAGAMENTO         46.631.124,51         76.1312                                                                                                    | ACES                   | SSO AJUSTIÇA E C                                                                                 | DADANIA                                                                                                    | 1.076.792,24                     | 1.7580                           |
| CONSERVAÇÃO ELIMPEZA         479.814.91         0.7834           DEMAIS DESPESAS DE CUSTEIO         656.737.61         1.0722           DESPESAS COM SEGURANÇA         258.337.38         0.4218           DESPESAS COM VIATURAS         59.607.20         0.0973           MATERIAL DE CONSUMO         284.102,77         0.4638           SERVIÇOS DEINFORMÁTICA         256.457,12         0.4171           SERVIÇOS DEINFORMÁTICA         597.538,80         0.9756           SUPORTE OPERACIONAL         4455.284,00         0.7433           DEPRECIAÇÃO         270.418,83         0.4415           DEPRECIAÇÃO BENS IMÓVEIS         6.319.27         0.0103           DEPRECIAÇÃO BENS MÓVEIS         2.62.57.433.66         91.8473           BENEFÍCIOS         2.823.559,84         4.6098           ENCARGOS PATRONAIS         6.802.749,30         11.1063           FOLHA DEPAGAMENTO         46.631.124,51         76.1312                                                                                                    | CON                    | CESSIONÁRIAS DI                                                                                  | ESERVIÇOS PÚBLICOS                                                                                                    | 599.502,26                       | 0.9788                           |
| DEMAIS DESPESAS DE CUSTEIO         666.737.61         1.0722           DESPESAS COMSEGURANÇA         256.337,36         0.4218           DESPESAS COM VIATURAS         59.807,20         0.0973           MATERIAL DE CONSUMO         284.102,77         0.4638           SERVIÇOS DELINGORMÁTICA         256.347,38         0.4711           SERVIÇOS DEINFORMÁTICA         597.538,89         0.9756           SUPORTE OPERACIONAL         455.284,00         0.7433           DEPRECIAÇÃO         270.418,83         0.4415           DEPRECIAÇÃO EENS IMÓVEIS         6.319,27         0.0103           DEPRECIAÇÃO BENS IMÓVEIS         264.099,56         0.4312           PESSOAL         56.257.433,66         91.8473           BENEFÍCIOS         2.823.559,84         4.6098           ENCARGOS PATRONAIS         6.802.749,30         11.1063           FOLHA DEPAGAMENTO         46.631.124,51         76.1312                                                                                                    | CON                    | SERVAÇÃO ELIMP                                                                                   | PEZA                                                                                                    | 479.814,91                       | 0.7834                           |
| DESPESAS COM SEGURANÇA         258.337.36         0.4218           DESPESAS COM VIATURAS         59.607,20         0.0973           MATERIAL DE CONSUMO         224.102,77         0.4638           SERVIÇOS DEENGENHARIA         255.457,12         0.4111           SERVIÇOS DEINFORMÁTICA         597.538,89         0.9756           SUPORTE OPERACIONAL         465.284,00         0.7433           DEPRECIAÇÃO         270.418,83         0.4415           DEPRECIAÇÃO BENS IMÓVEIS         6.319,27         0.0103           DEPRECIAÇÃO BENS IMÓVEIS         6.319,27         0.0103           DEPRECIAÇÃO BENS IMÓVEIS         6.319,27         0.0103           DEPRECIAÇÃO BENS IMÓVEIS         6.827,433,66         91.8473           BENEFICIOS         2.823.559,84         4.6098           ENCARGOS PATRONAIS         6.802.749,30         11.1063           FOLHA DEPAGAMENTO         46.631.124,51         76.1312           Total do Centro de Custo:         61.251.026,84         100.0000                                                                                                    | DEM                    | AIS DESPESAS DE                                                                                  | CUSTEIO                                                                                                    | 656.737,61                       | 1.0722                           |
| DESPESAS COM VIATURAS         69.807,20         0.0973           MATERIAL DE CONSUMO         284.102,77         0.4638           SERVIÇOS DELINSENHARIA         255.457,12         0.4171           SERVIÇOS DELINFORMÁTICA         597.538,89         0.9756           SUPORTE OPERACIONAL         455.284,00         0.7433           DEPRECIAÇÃO         270.418,83         0.4415           DEPRECIAÇÃO BENS IMÓVEIS         6.319,27         0.0103           DEPRECIAÇÃO BENS IMÓVEIS         6.319,27         0.0103           DEPRECIAÇÃO BENS IMÓVEIS         6.319,27         0.0103           DEPRECIAÇÃO BENS IMÓVEIS         6.319,27         0.1103           DEPRECIAÇÃO BENS IMÓVEIS         6.6267.433,66         91.8473           BENEFICIOS         2.823.559,84         4.6098           ENCARGOS PATRONAIS         6.802.749,30         11.1063           FOLHA DEPAGAMENTO         46.631.124,51         76.1312           Total do Centro de Custo:         61.251.026,84         100.0000                                                                                                    | DESPESAS COM SEGURANÇA |                                                                                                  |                                                                                                    | 258.337,36                       | 0.4218                           |
| MATERIAL DE CONSUMO         284.102,77         0.4638           SERVIÇOS DE ENGENHARIA         255.457,12         0.4171           SERVIÇOS DE INFORMÁTICA         597.538,80         0.9756           SUPORTE OPERACIONAL         455.284,00         0.7433           DEPRECIAÇÃO         270.418,83         0.4415           DEPRECIAÇÃO BENS IMÓVEIS         6.319,27         0.0103           DEPRECIAÇÃO BENS MÓVEIS         264.099,56         0.4312           PESSOAL         26.257.433,66         91.8473           BENEFÍCIOS         2.823.559,84         4.6098           ENCARGOS PATRONAIS         6.802.749,30         11.1063           FOLHA DEPAGAMENTO         46.631.124,51         76.1312                                                                                                    | DESF                   | PESAS COM VIATU                                                                                  | RAS                                                                                                    | 59.607,20                        | 0.0973                           |
| SERVIÇOS DELMGENHARIA         265.457,12         0.4171           SERVIÇOS DEINFORMÁTICA         597.538,89         0.9766           SUPORTE OPERACIONAL         445.224,00         0.7433           DEPRECIAÇÃO         270.418,83         0.4415           DEPRECIAÇÃO BENS IMÓVEIS         6.319,27         0.0103           DEPRECIAÇÃO BENS IMÓVEIS         264.099,56         0.4312           PESSOAL         56.257.433,66         91.8473           BENEFÍCIOS         2.823.559,84         4.6098           ENCARGOS PATRONAIS         6.802.749,30         11.1063           FOLHA DEPAGAMENTO         46.631.124,51         76.1312                                                                                                    | MATE                   | ERIAL DE CONSUN                                                                                  | 10                                                                                                    | 284.102,77                       | 0.4638                           |
| SERVIÇOS DEINFORMATICA         597.538,69         0.9756           SUPORTE OPERACIONAL         455.284,00         0.7433           DEPRECIAÇÃO         270.418,83         0.4415           DEPRECIAÇÃO BENS IMÓVEIS         6.319,27         0.0103           DEPRECIAÇÃO BENS IMÓVEIS         264.099,66         0.4312           PESSOAL         56.257.433,66         91.8473           BENEFICIOS         2.823.559,84         4.6098           ENCARGOS PATRONAIS         6.802.749,30         11.1063           FOLHA DEPAGAMENTO         46.631.124,51         76.1312           Total do Centro de Custo:         61.251.026,84         100.0000                                                                                                    | SER\                   | VIÇOS DEENGENH                                                                                   | IARIA                                                                                                    | 255.457,12                       | 0.4171                           |
| SUPORTE OPERACIONAL         455.284,00         0.7433           DEPRECIAÇÃO         270.418,83         0.4415           DEPRECIAÇÃO BENS IMÓVEIS         6.319,27         0.0103           DEPRECIAÇÃO BENS IMÓVEIS         264.099,66         0.4312           PESSOAL         56.267.433,66         91.8473           BENEFÍCIOS         2.823.559,84         4.6098           ENCARGOS PATRONAIS         6.802.749,30         11.1063           FOLHA DEPAGAMENTO         46.631.124,51         76.1312           Total do Centro de Custo:         61.251.026,84         100.0000                                                                                                    | SERV                   | VIÇOS DEINFORM                                                                                   | ATICA                                                                                                    | 597.538,89                       | 0.9756                           |
| DEPRECIAÇÃO         270.418,83         0.4415           DEPRECIAÇÃO BENS IMÓVEIS         6.319,27         0.0103           DEPRECIAÇÃO BENS MÓVEIS         264.099,56         0.4312           PESSOAL         56.257.433,66         91.8473           BENEFÍCIOS         2.823.559,84         4.6096           ENCARGOS PATRONAIS         6.802.749,30         11.1063           FOLHA DEPAGAMENTO         46.631.124,51         76.1312                                                                                                    | SUPC                   | ORTE OPERACION                                                                                   | IAL                                                                                                    | 455.284,00                       | 0.7433                           |
| DEPRECIAÇÃO BENSIMOVEIS         6.319,27         0.0103           DEPRECIAÇÃO BENSIMÓVEIS         266.099,56         0.4312           PESSOAL         56,257,433,66         91,8473           BENEFÍCIOS         2.823.559,84         4.6098           ENCARGOS PATRONAIS         6.802.749,30         11.1063           FOLHA DEPAGAMENTO         46.631.124,51         76.1312                                                                                                    | DEPRECI                | AÇAO                                                                                             |                                                                                                    | 270.418,83                       | 0.4415                           |
| DEPRECIAÇÃO BENS MÓVEIS         264 099,66         0.4312           PESSOAL         56,257,433,66         91.8473           BENEFICIOS         2.823,559,84         4.6098           ENCARGOS PATRONAIS         6.802,749,30         11.1063           FOLHA DEPAGAMENTO         46.631,124,51         76.1312           Total do Centro de Custo:         61.251,026,84         100.000                                                                                                    | DEPF                   | RECIAÇÃO BENS II                                                                                 | MÖVEIS                                                                                                    | 6.319,27                         | 0.0103                           |
| PESSOAL         56.257.433,66         91.8473           BENEFICIOS         2.823.559,84         4.6098           ENCARGOS PATRONAIS         6.802.749,30         11.1063           FOLHA DE PAGAMENTO         46.631.124,51         76.1312           Total do Centro de Custo:         61.251.026,84         100.0000                                                                                                    | DEPF                   | RECIAÇÃO BENS N                                                                                  | IÓVEIS                                                                                                    | 264.099,56                       | 0.4312                           |
| BENEFICIOS         2.823.559,84         4.6098           ENCARGOS PATRONAIS         6.802.749,30         11.1083           FOLHA DEPAGAMENTO         46.631.124,51         76.1312           Total do Centro de Custo:         61.251.026,84         100.0000                                                                                                    | PESSOAL                |                                                                                                  |                                                                                                    | 56.257.433,66                    | 91.8473                          |
| ENCARGOS PATRONAIS         6.802.749,30         11.1063           FOLHA DEPAGAMENTO         46.631.124,51         76.1312           Total do Centro de Custo:         61.251.026,84         100.0000                                                                                                    | BENE                   | EFICIOS                                                                                          |                                                                                                    | 2.823.559,84                     | 4.6098                           |
| FOLHA DEPAGAMENTO         46.631.124,51         76.1312           Total do Centro de Custo:         61.251.026,84         100.0000                                                                                                    | ENC/                   | ARGOS PATRONA                                                                                    | IS                                                                                                    | 6.802.749,30                     | 11.1063                          |
| Total do Centro de Custo: 61.251.026,84 100.0000                                                                                                    | FOLH                   | HA DEPAGAMENT(                                                                                   | 0                                                                                                    | 46.631.124,51                    | 76.1312                          |
|                                                                                                    | Total do Centro        | o de Custo:                                                                                      |                                                                                                    | 61.251.026,84                    | 100.0000                         |

Figura 83 – Exemplo de Relatório Categoria de Despesa.

# 7. Menu Sair

Para sair do sistema, clique no menu Sair.

| 🖳 RacGerência    |          |          |            |            |      |
|------------------|----------|----------|------------|------------|------|
| Entrada de Dados | Gerência | Extração | Relatórios | Gerenciais | Sair |

Figura 84 – Menu Sair.

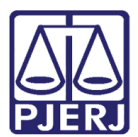

# 8. Histórico de Versões

| Versão | Data       | Descrição da alteração              | Responsável             |
|--------|------------|-------------------------------------|-------------------------|
| 1.0    | xx/xx/xxxx | Elaboração do Manual.               | Flavio Gomes            |
| 1.0    | 10/06/2016 | Atualização do Template/Ortográfica | Luis Carlos/Maria Paula |
|        |            |                                     | Ramos                   |
|        |            |                                     |                         |
|        |            |                                     |                         |